# Tyan S1856 Tomahawk BX/A+

## Motherboard User's Manual Revision 1.00

Copyright © Tyan Computer Corporation, 1999. All rights reserved. No part of this manual may be reproduced or translated without prior written consent from Tyan Computer Corp.

All registered and unregistered trademarks and company names contained in this manual are propery of their respective companies including, but not limited to the following.

AMIBIOS is a trademark of American Megatrend Incorporated.

Award is a trademark of Phoenix Technologies Ltd.

Windows is a trademark of Microsoft Corporation.

IBM, PC, AT, PS/2 are trademarks of IBM Corporation.

INTEL, Pentium II, Celeron are trademarks of Intel Corporation.

S1856 Tomahawk BX and Tomahawk A+ are trademarks of TYAN Computer Corporation.

Information contained in this publication has been carefully checked for accuracy and reliability. In no event will Tyan Computer be held liable for any direct or indirect, incidental or consequential damage, loss of use, loss of data, or other malady resulting from errors or inaccuracies of information contained in this manual. The information contained in this document is subject to change without notice.

#### PRINTED IN USA.

## **Table of Contents**

| 1. Introduction                                   | . 4  |
|---------------------------------------------------|------|
| Overview                                          | . 4  |
| Icons                                             | . 5  |
| Hardware Specifications/Features                  | . 5  |
| Software Specifications                           | . 7  |
| Technical Support                                 | . 7  |
| Returning Merchandise for Service                 | . 8  |
| 2. Board Installation                             | 10   |
| Unpacking                                         | 10   |
| Installation                                      | 10   |
| Quick Reference for Jumpers                       | 12   |
| Map of Motherboard Jumpers                        | 13   |
| Clear CMOS & Reset Password                       | 17   |
| Soft Power Connector                              | 17   |
| Hardware Reset Switch Connector Installation      | 18   |
| Ensoniq Audio Connectors                          | 18   |
| External SMI                                      | 18   |
| Chassis Intrusion Alarm Connector                 | 18   |
| CMOS RTC                                          | 18   |
| Flash EEPROM                                      | 18   |
| Mounting the Motherboard in the Chassis           | 19   |
| Installing Memory                                 | 19   |
| Cache Memory                                      | 23   |
| Installing the CPU and Cooling Fan                | 23   |
| Connecting IDE and Floppy Drives                  | . 24 |
| Connecting the Power Supply                       | . 27 |
| Installing Add on Cards                           | 28   |
| Connecting PS/2, USB, Serial and Parallel Devices | 28   |
| Frequently Asked Questions                        | 30   |
| 3. BIOS Configuration                             | 32   |
| Main Setup Menu                                   | 35   |
| BIOS Features Setup                               | . 40 |
| Chipset Features Setup                            | 45   |
| Power Management Setup                            | 48   |
| PnP/PCI Configuration                             | 53   |
| Integrate Peripherals                             | . 56 |

| User Password                             | 58 |
|-------------------------------------------|----|
| Flash Writer Utility                      | 59 |
| 4. System Resources                       | 62 |
| Beep Codes                                | 62 |
| Troubleshooting System Problems           | 63 |
| Displayed Error Messages                  | 71 |
| Appendix 1 - CPU Retention Module Options | 74 |
| Appendix 2 - Glossary                     | 76 |

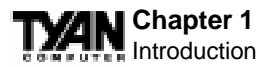

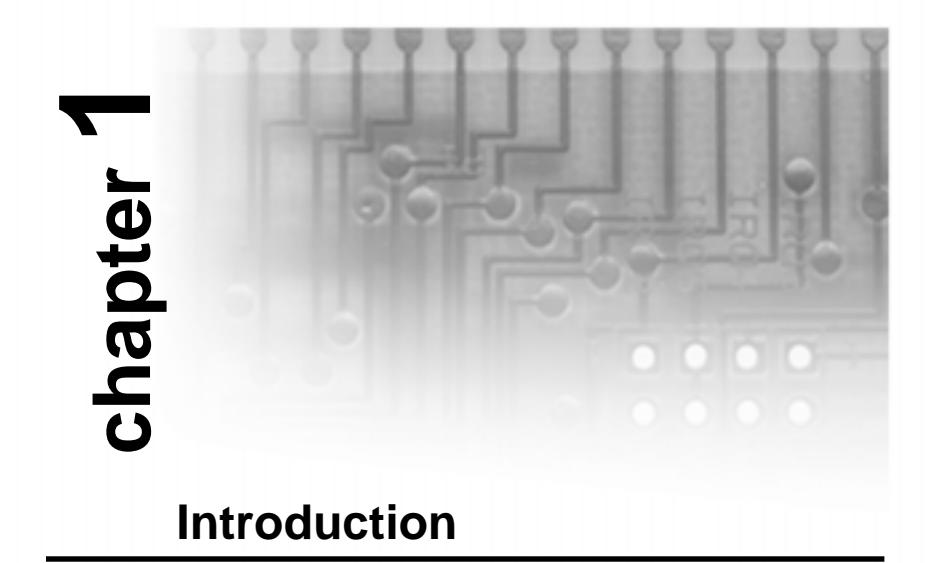

# Overview

The S1856 (S1856S Tomahawk BX, and S1856S-V Tomahawk A+) is a quality, high performance motherboard designed for Socket 370 Intel Celeron microprocessors. The Tomahawk BX utilizes the Intel 440BX AGPset with AMI BIOS. The Tomahawk A+ uses the VIA Apollo Pro Plus AGPset with Award BIOS. Both boards can support Celeron CPU speeds of 300MHz through 400MHz, and host bus speeds of 66MHz to 100MHz.

The S1846 motherboard, with built-in AGP slot, provides high performance capabilities that are ideal for a wide range of demanding applications such as CAD, CAM, CAE, desktop publishing, 3D animation, and video production.

This system board in an ATX form factor offers far more features and expandability than Micro ATX models. Some of the features included are onboard dual channel PCI PIO, Bus Master IDE and UltraDMA/33, onboard floppy controller, and onboard high speed I/O.

Flexibility and expandability have been designed into the Tomahawk BX/A+. With I/O and drive controller support built onboard, the one AGP slot, five PCI and two ISA slots (one shared, seven usable) are free for numerous add-on expansion cards.

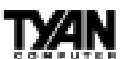

Remember to take a look at TYAN Computer's web site located at http://www.tyan.com. There you can find information on all of TYAN's products along with FAQs, distributors list, drivers, and BIOS setting explanations.

# Icons

In order to help you navigate this manual and set up your system, we have added several icons to our format.

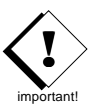

This icon alerts you to particularly important details regarding the setup or maintenance of your system. This icon often appears next to information that may keep you from damaging your board or

system. While we will often point out the most vital paragraphs in a chapter, you should always read every word in the text. Failing to do so can lead to exasperation and expense.

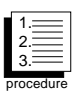

Wherever possible, we have included step-by-step instructions for setting up your system, which are indicated by this icon. However, it is in your best interest to read an entire section (and perhaps the

entire manual) before you begin to fiddle with your motherboard.

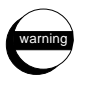

While we have alerted you to potential dangers in several places in the manual with this icon, these warnings should not be regarded as the whole of your safety regimen. Never forget that computers are

electrical devices, and are capable of delivering a shock. Prevent damage to yourself and to your board: always ensure that your system is turned off and unplugged whenever you are working with it, and that you are equipped with a static safety device.

# Hardware Specifications/Features

Processor Information

 One Socket 370 CPU connector •66MHz to 100MHz bus support (BIOS selectable) •Celeron 300 to 500MHz

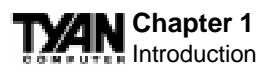

| Chipset Information              | <ul> <li>Intel 440BX AGPset with PIIX4e (S1856S)</li> <li>Via Apollo Pro Plus: 82C596A+82C692<br/>(S1856S-V)</li> <li>Winbond '977 Super I/O chipset</li> </ul>                                                                                                    |
|----------------------------------|----------------------------------------------------------------------------------------------------|
| Voltage and Power<br>Information | <ul> <li>ATX power supply connector</li> <li>+12V power source for DC fan onboard</li> <li>3.3V DRAM support</li> <li>Utilizes GTL+ bus to reduce power consumption and EMI</li> </ul>                                                                                    |
| Main Memory                      | •Up to 768MB onboard*<br>•Three 168-pin DIMM sockets<br>•Supports 100MHz SDRAM with SPD                                                                                                    |
| System Management                | •Optional Analog Devices ADM9240 ASICs<br>with onboard alarm for monitoring temperature,<br>supply voltages, and fan speed<br>•Intel LANDesk Client Manager software optn<br>•Chassis intrusion detection capable                                                         |
| Expansion Slots                  | <ul> <li>One 32-bit AGP slot</li> <li>Five 32-bit PCI Bus Master slots</li> <li>Two 16-bit ISA slots</li> <li>One shared, seven usable slots</li> </ul>                                                                                                    |
| Physical Dimensions              | •ATX design<br>•12 inches x 8.2 inches<br>•S1856 requires Intel Venus<br>compatible I/O shield<br>•S1856SLA (with sound) requires Intel Cave<br>man compatible I/O shield                                                                                                 |
| BIOS Information                 | •AMI Plug and Play flash BIOS (S1856S)<br>•Award Plug and Play flash BIOS (S1856S-V)<br>•Deep Green, Energy Star, ACPI, Year 2000, and<br>PC98 compliant<br>•Soft power-down, multiple boot options<br>•Win98/NT5 ready, DMI 2.0 compliant<br>•PCI 2.1, APM 1.1 compliant |

\* Only 384MB validated at time of print.

# **Software Specifications**

OS

•Operates with MS-DOS, Windows 3.x, Windows for WorkGroup 3.x, Windows 95, Windows 98, Windows NT, OS/2, Novell Netware, Solaris, and SCO Unix

# **Technical Support**

If a problem arises with your system, you should turn to your dealer for help first. Your system has most likely been configured by them, and they should have the best idea of what hardware and software your system contains. Hence, they should be of the most assistance. Further, if you purchased your system from a dealer near you, you can actually bring your system in to them to have it serviced, instead of attempting to do so yourself (which can have

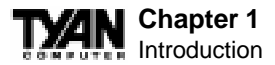

expensive consequences).

#### Help resources:

- 1. See FAQ and beep codes sections of this manual.
- 2. See Tyan web site for FAQ, bulletins, driver updates, etc.

http://www.tyan.com

- 3. Contact your dealer or distributor for help BEFORE calling Tyan.
- 4. Check the Tyan user group: alt.comp.periphs.mainboard.tyan
- 5. Email Tyan tech support:

6. Call Tyan tech support:

techsupport@tyan.com 510-440-8808

**Returning Merchandise for Service** 

During the warranty period, contact your distributor or system vendor **FIRST** for any product problems. This warranty only covers normal customer use and does not cover damages incurred during shipping or failure due to the alteration, misuse, abuse, or improper maintenance of products.

#### For Resellers Only:

A receipt or copy of your invoice marked with the date of purchase is required before any warranty service can be rendered. You can obtain service by calling the manufacturer for a Return Merchandise Authorization (RMA) number. The RMA number should be prominently displayed on the outside of the shipping carton and the package should be mailed prepaid, or hand-carried to the manufacturer. TYAN will pay to have the board shipped back to you.

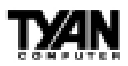

This page left blank intentionally.

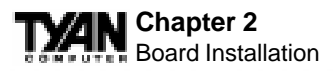

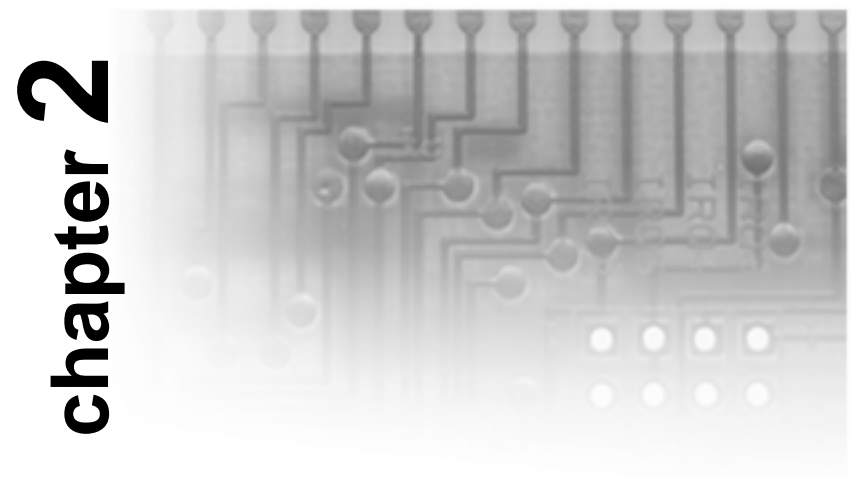

# **Board Installation**

# Unpacking

The motherboard package should contain the following:

- (1) S1856 mainboard
- (1) 40-pin IDE and 34-pin floppy cable pack
- (1) S1856 User's Manual
- (1) Driver disk

# Installation

You are now ready to install your motherboard. The mounting hole pattern of the S1856 matches the ATX system board specifications. Your chassis should support a standard ATX mainboard form factor.

## How to install our products right...the first time.

#### What's the first thing I should do?

The first thing you should do is read this user's manual. It contains important information which will make configuration and setup much easier.

Here are some precautions you should follow when installing your motherboard:

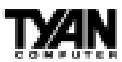

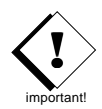

- (1) Ground yourself properly before removing your motherboard from the antistatic bag. Unplug the power from your computer and then touch any metal part on the computer case. (Or wear a grounded wrist strap.)
- (2) Hold the motherboard by its edges and do not touch the bottom of the board.
- (3) Avoid touching motherboard components, IC chips, connectors, and leads.
- (4) Avoid touching pins of memory modules and chips.
- (5) Place motherboard on a grounded antistatic surface or on the antistatic bag.

Having reviewed the precautions above, the next step is to take the motherboard out of the cardboard box and static bag, hold it by its edges, and place it on a grounded antistatic surface, component side up. Inspect the board for damage.

#### DO NOT APPLY POWER TO THE BOARD IF IT HAS BEEN DAMAGED!

Press down on any of the socket ICs if it appears that they are not properly seated (the board should still be on an antistatic mat). Do not touch the bottom of the board. Remember, don't take any electronic device out of its protective bag until you are ready to actually install it into the computer case. If you do not ground yourself, you risk zapping the motherboard or adapter card. Subsequent problems may not arise immediately because electrostatic discharge damage, unlike physical damage, causes the device to fail over time.

## **Installation Steps**

- 1. Set Jumpers
- 2. Mount Motherboard in Chassis
- 3. Install Memory
- 4. Install CPU & Cooling Fan
- 5. Connect IDE and Floppy Drives
- 6. Connect Power Supply
- 7. Install Add-on Cards
- 8. Connect PS/2, USB, Serial and Parallel Devices

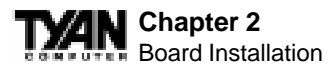

## **Quick References for Jumpers**

In this manual, the terms "closed" and "on" are used when referring to jumpers (or jumper pins) that are active; "open" and "off" are used when referring to jumpers (or jumper pins) that are inactive. See the **Figure 2-1** for examples of "on" and "off" pins and jumpers. The square pin in the diagram is Pin 1.

Jumpers and pins are connected by slipping the blue plastic jumper connector overtop of two adjacent jumper pins (indicated by **1-2** or **2-3**). The metal rod inside the plastic shell bridges the gap between the two pins, completing the circuit. See **Figure 2-2** for more example of pin connections.

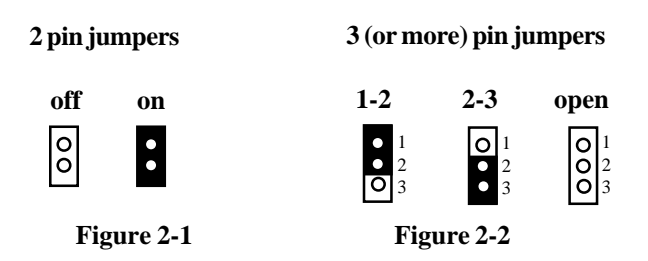

The tables and maps on the following pages will help you set the jumpers for CPU speed, Infrared, and external connector pin assignments, among others. The miniature motherboard maps will help you locate the jumpers on your board. A full-page map of the motherboard can be found on the next two pages.

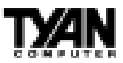

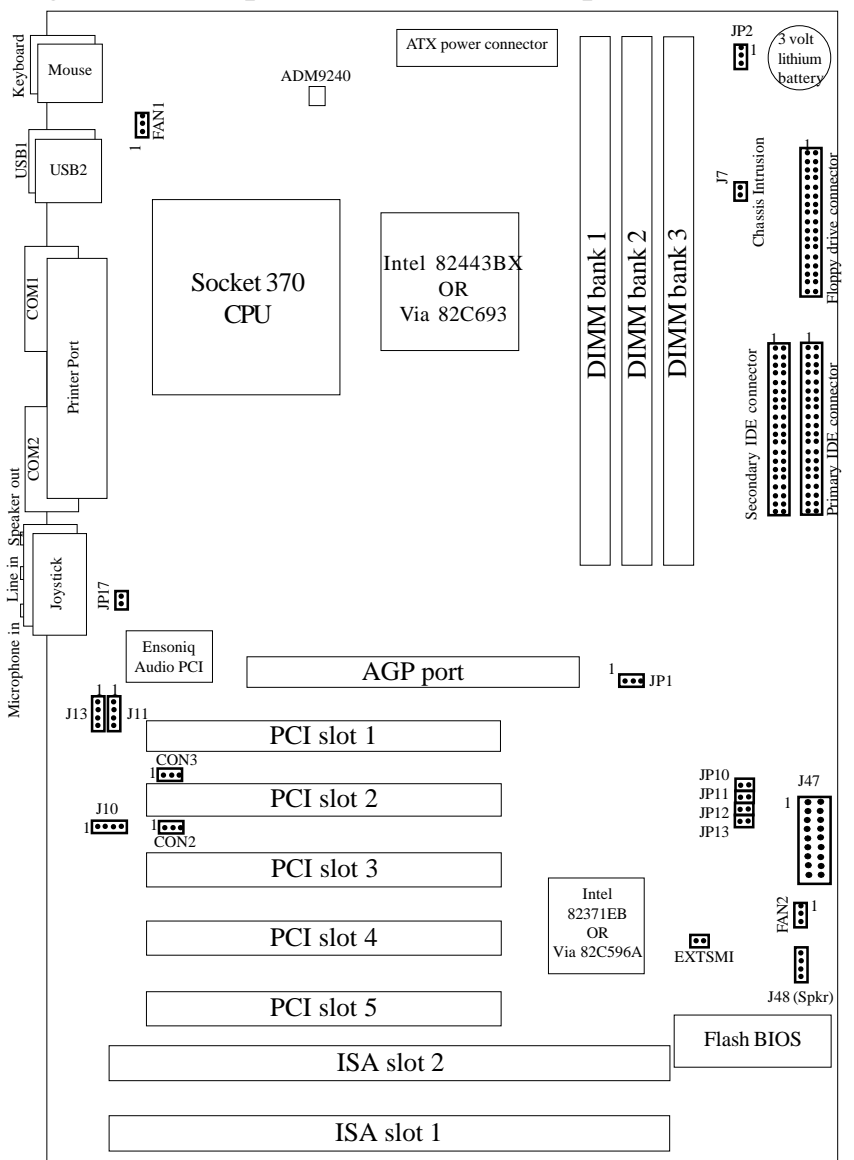

Figure 2-3 : Map of Motherboard Jumpers

The tiny "1"s next to jumpers of 3 pins or more indicate the position of pin 1 for that jumper.

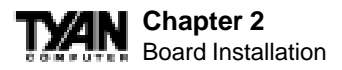

#### Figure 2-4 : Map of S1856 Features

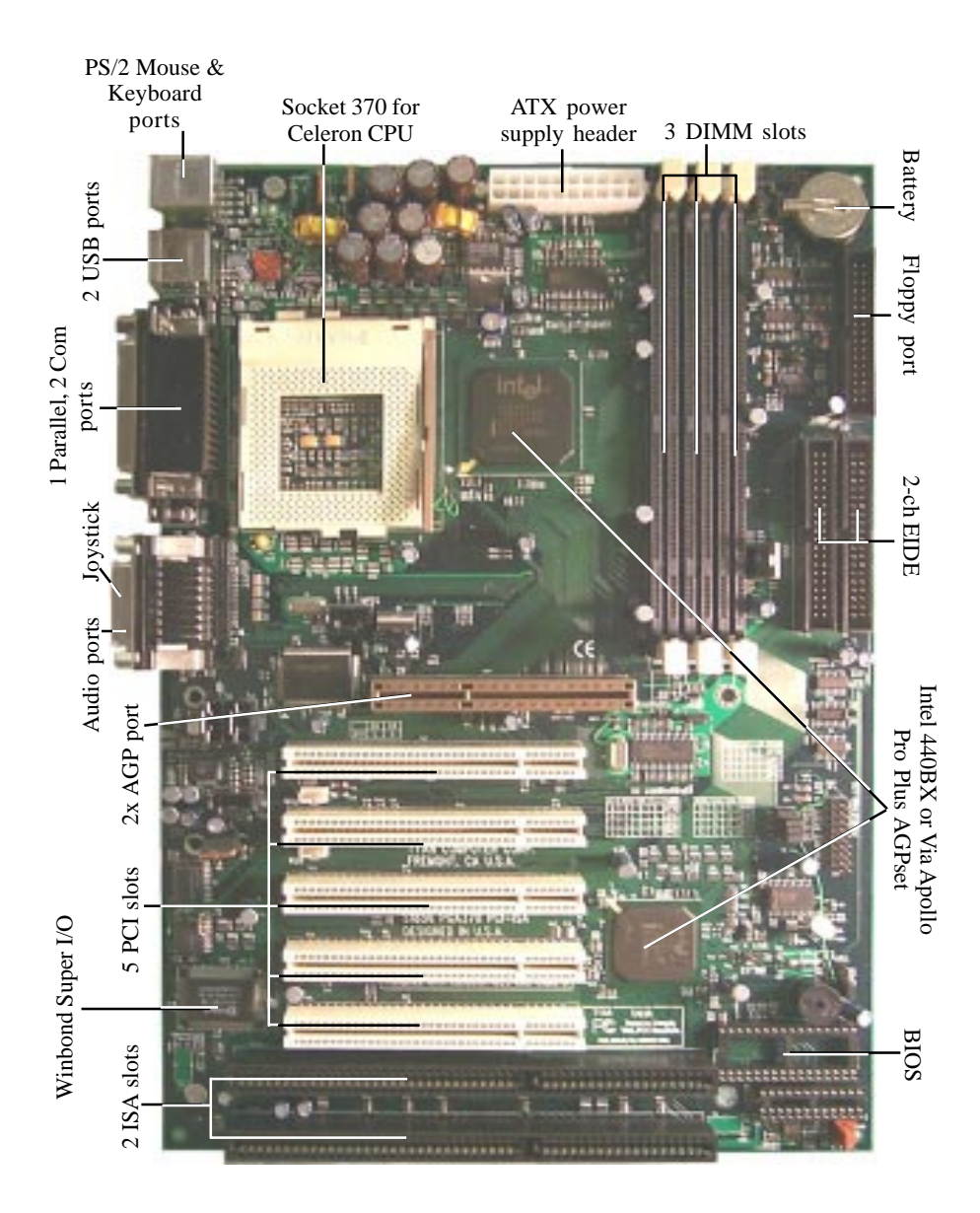

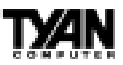

## 1. Setting Jumpers

#### 1-A. CPU Speed Settings (Jumpers JP10, JP11, JP12, JP13)

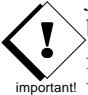

There are two steps to set the CPU speed. First, set the **clock multiplier** with jumpers JP10 -13 according to the specification of your CPU using the chart below. After the system is ready to boot up you will need to set the **bus speed** in the BIOS setup. This is covered in detail in Chapter 3 of this manual. Presently all Celeron CPUs use a 66MHz bus speed. Tyan does not recommend operating CPUs, memory, or PCI Bus at higher than rated speed. Tyan takes no responsibility for any problems related to overclocking any bus or component on the system board.

| Multiplier | Bus Speed | CPU speed   | JP10 | JP11 | JP12 | JP13 |
|------------|-----------|-------------|------|------|------|------|
| (set Jmprs | (set in   |             |      |      |      |      |
| on board)  | BIOS)     |             |      |      |      |      |
| 3.5        | 100       | 350         | ON   | OFF  | OFF  | ON   |
| 4          | 100       | 400         | OFF  | ON   | ON   | ON   |
| 4.5        | 66        | 300         | OFF  |      | OFF  |      |
| 4.5        | 100       | 100 450 0FF |      | 011  |      |      |
| 5          | 66        | 333         | OFF  | OFF  | ON   |      |
| 5          | 100       | 500         | OFF  | 011  |      |      |
| 5.5        | 66        | 366         | OFF  | OFF  | OFF  | ON   |
| 0.0        | 100       | 550         |      | 011  | 011  | 011  |
| 6          | 66        | 400         |      |      | ON   | OFF  |
| 0          | 100       | 600         |      |      |      | 011  |
| 6.5        | 66        | 433         | ON   | ON   | OFF  | OFF  |
| 7          | 66        | 466         | ON   | OFF  | ON   | OFF  |

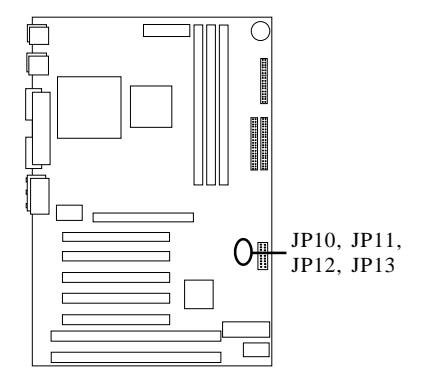

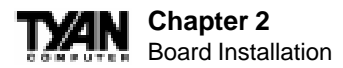

#### 1-B. Bus Speed Settings (JP1)

|     | Auto | 66  | 100  |
|-----|------|-----|------|
| JP1 | 1-2  | 2-3 | Open |

#### 1-C. Panel Connector Settings (Jumper J47)

| VCC         | 1  | 2  | PowerLED    |
|-------------|----|----|-------------|
| HDD LED     | 3  | 4  | Sleep LED   |
| Ground      | 5  | 6  | PowerOn/Off |
| Reset       | 7  | 8  | Ground      |
| VCC         | 9  | 10 | No Connect  |
| IR Receive  | 11 | 12 | VCC         |
| Ground      | 13 | 14 | No Connect  |
| IR Transmit | 15 | 16 | VCC         |
| No Connect  | 17 | 18 | No Connect  |

\*Power LED: For 2-pin: bicolor/single color -Use pins 2-4 For 3-pin: bicolor -Use pins 2-4 and GND pin 13

# **1-D. Speaker Connector** (Jumper J48)

The speaker should be connected to pins 1-4 of jumper J48. As default, pins 3-4 of jumper J48 are connected to the internal buzzer.

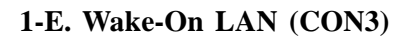

#### 1-F. Wake-On Ring (CON2)

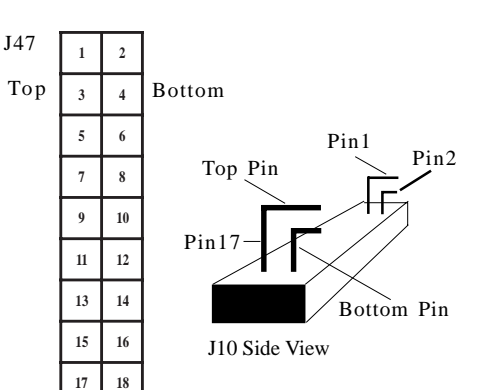

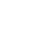

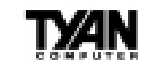

#### 1-G. Clear CMOS and Reset Password (Jumper JP3)

|     | Default | Reset |  |
|-----|---------|-------|--|
| JP3 | 1-2     | 2-3   |  |

If you have been locked out of your system because you forgot your password or set the CMOS incorrectly, follow the instructions below.

1. Power off the system

- 2. Set jumper JP2 to pins 2 and 3
- 3. Wait for 2 seconds, then return jumper JP2 to pins 1 and 2.
- 4. Power on the system again.

By following this procedure, you will erase your password and reset the CMOS to the BIOS defaults.

#### Fan Speed Detect

When using Intel's LANDesk system management software, you may monitor the status of the CPU Fans by connecting them to the **Fan1** and/or **Fan2** connectors. You will NOT be able to monitor your CPU fan with the other Fan connectors.

#### Soft Power Connector

The Soft Power Connector is part of jumper block J47. The

Tomahawk BX/A+ uses the chipset for power management, including turning on and off the system. If the Power Button Function option in the BIOS Power Management Menu is set to On/Off (which is the default), pressing the power button once after the BIOS has booted up will turn the system on and off. If the Power Button Function option is set to Suspend, pressing the power button once will wake the system or send it to Suspend mode. In this case, you cannot turn the system off unless you shut down through the Windows operating system or you hold the power button down for four seconds.

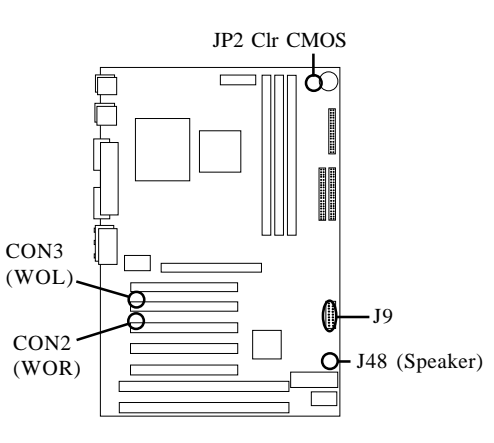

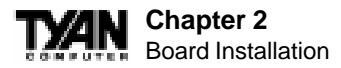

#### Hardware Reset Switch Connector Installation

The Reset switch on your case's display panel provides you with the Hardware Reset function, which is the same as power on/off. The system will do a cold start after the Reset button is pushed.

#### Creative Labs Audio Connectors (S1856SLA only)

There are four black 4-pin connectors onboard which are used for various peripherals' audio signals. The digital signal that comes in through these connectors is directed through the Creative Labs ES1373 PCI sound chip, and the digital signal is turned into an audio signal which goes out through the speaker. The TDA connector (J10) is for modem audio; the MPEG connector (J9) is for DVD and TV cards; the VIDEO connector is (J11); the CD connector (J13) is for CD-ROMs.

#### **External SMI**

The EXTSMI (External System Management Interface) connector, jumper JP16, is used by some plug-in cards. Certain applications associated with these plug-in cards use the interface for hardware control and queries.

#### **Chassis Intrusion Alarm Connector**

The J7 connector is an intrusion alarm, that can be connected to the system chassis. When active (J7 is connected to the chassis), this alarm will alert the important system administrator anytime someone opens the system's case.

#### CMOS RTC

The Real Time Clock (RTC) circuit, which provides the date and time for the system is integrated into the 440BX or Via Apollo Pro Plus AGPset. If the external battery for the RTC is low, it will prevent your system from POSTing, and you will not get a display. Normally the life span of an external battery is 2 years. If yours is running low, you will need to replace it with a new 3V lithium battery (Sony CR2032).

#### Flash EEPROM

The Tomahawk BX/A+ uses flash memory to store BIOS firmware. It can be updated as new versions of the BIOS become available. You can upgrade your BIOS easily using the flash utility (see page 59).

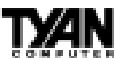

## 2. Mounting the Motherboard in the Chassis

Follow the instructions provided by the case manufacturer for proper installation guidelines. TYAN recommends that you use only one screw to hold down the motherboard. The rest of the mounting holes should be used for the plastic standoffs. If your case does not have a hole for a standoff, simply cut off the bottom of the plastic standoff so that the flat portion rests on the metal. The adapter cards and the screws holding them down will keep your board flat. The fastening screw should not short any of the traces on the motherboard. Make certain that you do not overtighten the screw, as it will damage the motherboard and possibly break internal traces in the surrounding area. The hole you should use is located at the top-center of the board where the adapter cards are fastened to the case.

## 3. Installing Memory

Since TYAN boards are manufactured with performance in mind, you should use add-in components that match. Some DIMM modules may seem to be high quality because of name or feel but that does not guarantee real-world usability. Some cheaper or OEM memory may have brand-name components, but they may contain inferior or substandard parts which do not meet the critical tolerances our products require. Because of this, your memory may not work correctly in a TYAN board though it may work well in a competitor's board. This is because many of our competitors do not adhere to the strict tolerances required for high performance. If you buy a TYAN board, you are getting the best system available. To make installation easy and trouble free, get high quality parts. Some brands we recommend are Advantage Memory, Corsair Microsystems, Millenium, Kingston Memory, QesTec Incorporated, Unigen, Micron Technology, and Crucial Technology. These DIMMs have proven to be very stable on our boards and perform extremely well.

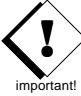

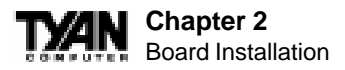

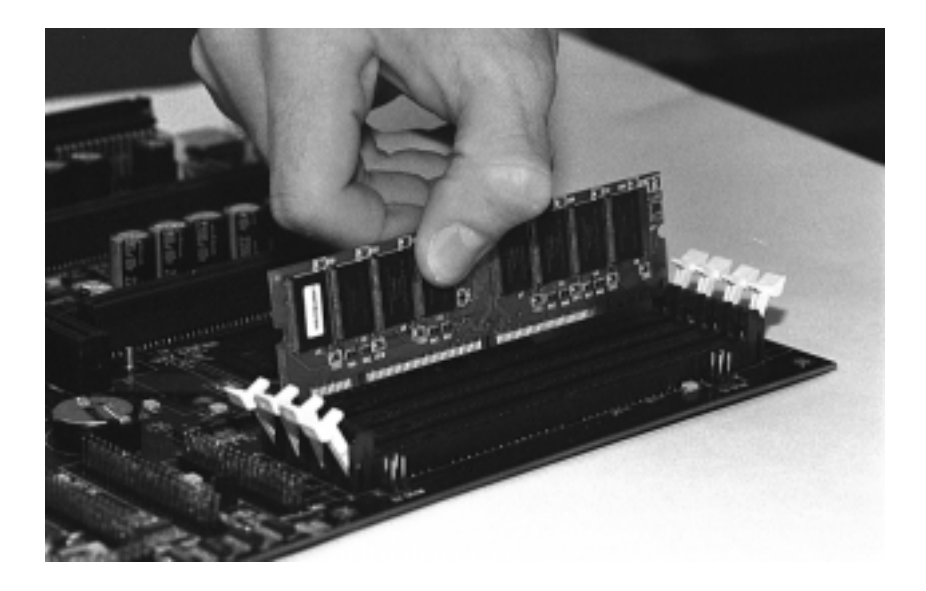

Figure 2-5

To install your DIMMs, line your module up so that the pins fit into the slot. There is only one way that your DIMM can fit properly. Make sure that the short row of pins is lined up with the short gap in the DIMM slot. Figure 2-5 shows how to sit the DIMM into its slot. To insert the DIMM, push down vertically on the module with even force, as shown in the photo. Do not shove one end in first; doing so will bend the DIMM pins.

To lock the DIMM into place, push the plastic clips on either end of the slot onto the notches in the ends of the DIMM (see Figure 2-6 on the next page). To remove your DIMM, simply pull the clips back, and pull up on the module.

Place the DIMMs in an anti-static bag as soon as you remove them to avoid static damage.

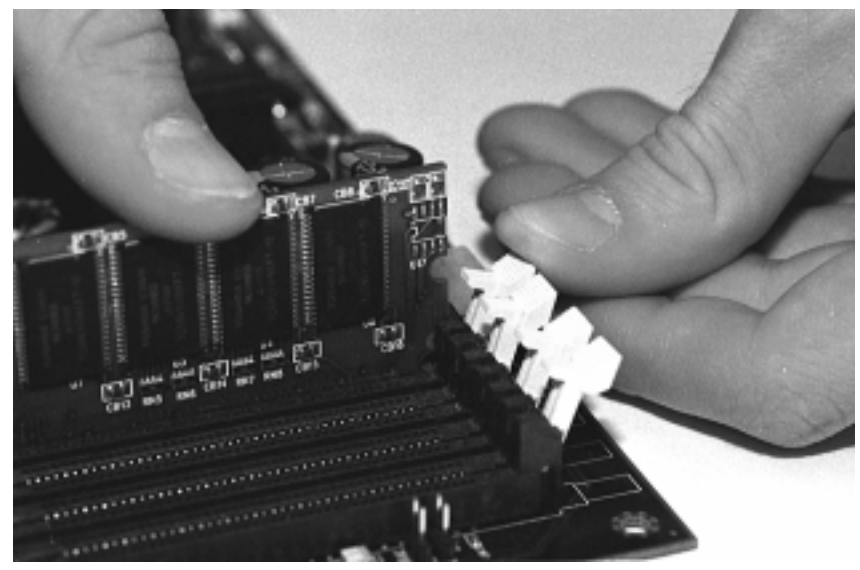

Figure 2-6

The Tomahawk BX/A+ uses a 64-bit data path from memory to CPU and can accommodate up to 768MB of SDRAM. The 168-pin DIMMs (Dual In-line Memory Modules) must be of the 3.3V, **unbuffered** variety. The position of the notch in the SDRAM key position will tell you whether or not a DIMM is unbuffered (see the Figure 2-7 below). All installed memory will be automatically detected, so there is no need to set any jumpers.

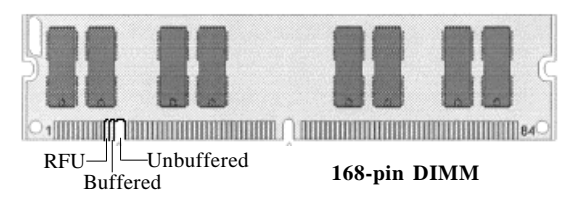

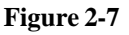

**NSTA** 

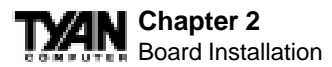

Some details of memory installation:

- At least one unbuffered DIMM must be installed for the system to POST.
- The mainboard supports 32MB, 64MB, 128MB SDRAM; and supports 256MB registered SDRAM DIMM modules\*, but not in combination with non-registered modules.
- PC-100 DIMM is required if CPU bus speed is at 100MHz

The table below shows some of the possible memory configurations. Not all possible configurations are listed.

| DIMM Bank 1 | DIMM Bank 2 | DIMM Bank 3 | Total  |
|-------------|-------------|-------------|--------|
| 8MBx1       | 0           | 0           | 8MB    |
| 8MBx1       | 8MBx1       | 0           | 16MB   |
| 8MBx1       | 8MBx1       | 8MBx1       | 24MB   |
| 16MBx1      | 8MBx1       | 8MBx1       | 32MB   |
| 16MBx1      | 16MBx1      | 8MBx1       | 40MB   |
| 16MBx1      | 16MBx1      | 16MBx1      | 48MB   |
| 32MBx1      | 16MBx1      | 16MBx1      | 64MB   |
| 32MBx1      | 32MBx1      | 16MBx1      | 80MB   |
| 32MBx1      | 32MBx1      | 32MBx1      | 96MB   |
| 64MBx1      | 32MBx1      | 32MBx1      | 128MB  |
| 64MBx1      | 64MBx1      | 32MBx1      | 160MB  |
| 64MBx1      | 64MBx1      | 64MBx1      | 192MB  |
| 128MBx1     | 64MBx1      | 64MBx1      | 256MB  |
| 128MBx1     | 128MBx1     | 64MBx1      | 320MB  |
| 128MBx1     | 128MBx1     | 128MBx1     | 384MB  |
| 256MBx1     | 256MBx1     | 0           | 512MB* |
| 256MBx1     | 256MBx1     | 256MBx1     | 768MB* |

\*256MB modules not validated at time of print. See www.tyan.com for latest memory compatibility information.

#### **Cache Memory**

Celeron processors have the L2 (Level 2) cache built into their architecture, so there is no need for an L2 cache on the motherboard. The Celeron processor has a physical L2 cache size of 128KB and a cacheable memory area of 512MB.

## 4. Installing the CPU and Cooling Fan

Socket 370 type Celeron processors (300 through 400MHz) can be used on the Tomahawk BX/A+. Please refer to page 15 for the correct CPU jumper settings for your CPU. Remember:

• The CPU is a sensitive electronic component and it can easily be damaged by static electricity. Do not touch the CPU pins with your fingers. You should be able to insert the CPU into the socket with virtually zero force. Do not press down hard on the CPU as you will bend or break pins.

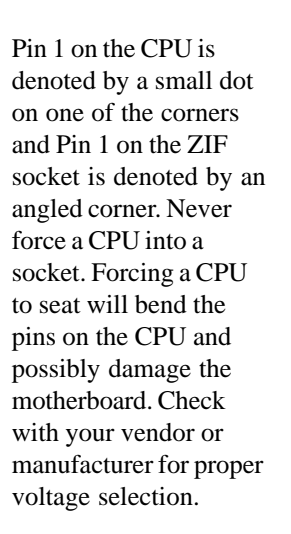

Figure 2-8

Push down lightly on the CPU, and lower the arm on the ZIF socket to secure the CPU. A squeaking noise is normal as the arm lowers. After the CPU is securely seated, install the appropriate cooling device. Tyan strongly recomends a heatsink/fan combination. Consult with your case manufacturer for other cooling options.

PGA370

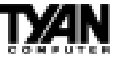

#### Chapter 2 Onboard Resource Settings

Locate the cooling fan connector (e.g. CPU Fan, J4) on the motherboard. Plug the CPU's cooling fan cable into the cooling fan connector on the board. There will be a plastic clip assembly similar to that of the ATX power connector that will force you to connect the fan cable correctly (see Figure 2-9 below).

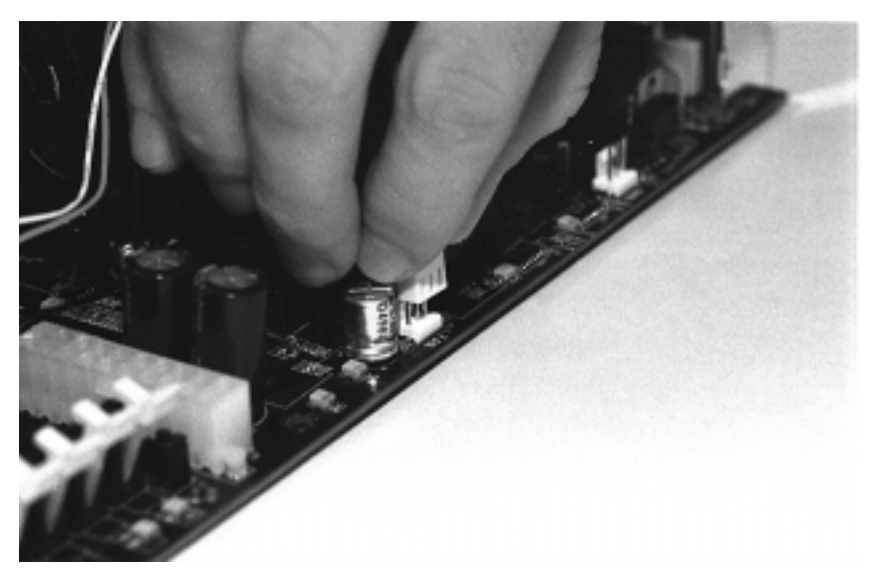

Figure 2-9

You will need to connect the CPU's fan cable to the fan power connector on the board. Locate the fan connector (e.g. FAN1) on the motherboard. Plug the CPU's fan cable into the fan connector. There will be a plastic clip assembly similar to that of the ATX power connector that will force you to connect the fan cable correctly.

## 5. Connecting IDE and Floppy Drives

The colored stripe on a ribbon cable should face toward the battery on the motherboard. Make sure that Pin 1 (denoted by a red stripe) is connected so that it is next to the power connector of the drive. The primary IDE connector is black; the secondary IDE connector is white. In most cases, this is the proper way of connecting your IDE cable to the hard drive. Figure 2-10 on the next page shows the IDE cable properly connected to the motherboard. Contact your hard disk drive manufacturer or documentation for more information.

Some symptoms of incorrectly installed HDDs are:

- Hard disk drives are not auto-detected: may be a Master/ Slave problem or a bad IDE cable. Contact your vendor.
- Hard Disk Drive Fail message at bootup: may be a bad cable or lack of power going to the drive.
- No video or beeps on bootup: usually means the cable is on backwards.
  - Hard drive lights are Figure 2-10 constantly on: bad IDE cable or defective drives/motherboard. Try another HDD.
- Hard drives do not power up: check power cables and cabling. May also be a bad power supply or IDE drive.

## **Connecting Floppy Drives**

S1856 Tomahawk BX/A+

Pin 1 on the floppy cable is usually denoted by a red or colored stripe down one side of the cable (see Figure 2-11 on the following page). Most of the current floppy drives on the market require that the colored stripe be positioned so that it is right next to the power connector. In most cases, there will be a key pin on the cable which will force you to connect the cable properly.

Drive A: is usually attached to the end of the cable with the twist in it. Drive B: is usually connected to the middle of the cable. Refer to your installation instructions or call your dealer if you are unsure about attaching floppy drives. Refer to Figure 2-12 for a detailed anatomy of the floppy cable. Remember, you can only have 2 floppy drives connected at any given time.

The color stripe on the cable should face toward the top of your chassis, or toward the battery on the motherboard. Please refer to your documentation for proper installation.

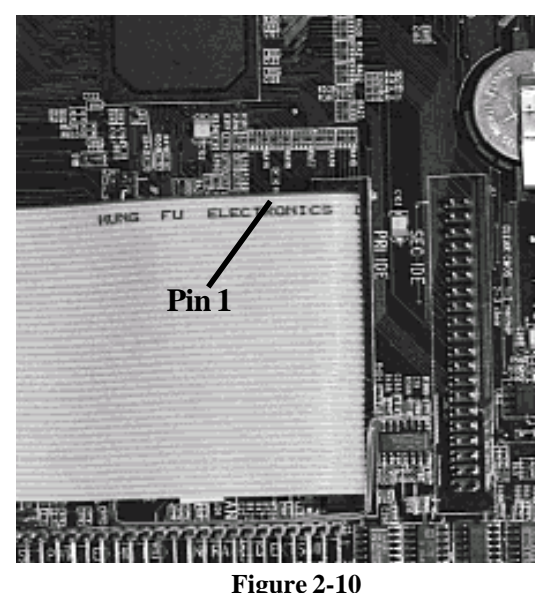

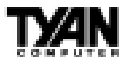

## Chapter 2

Onboard Resource Settings

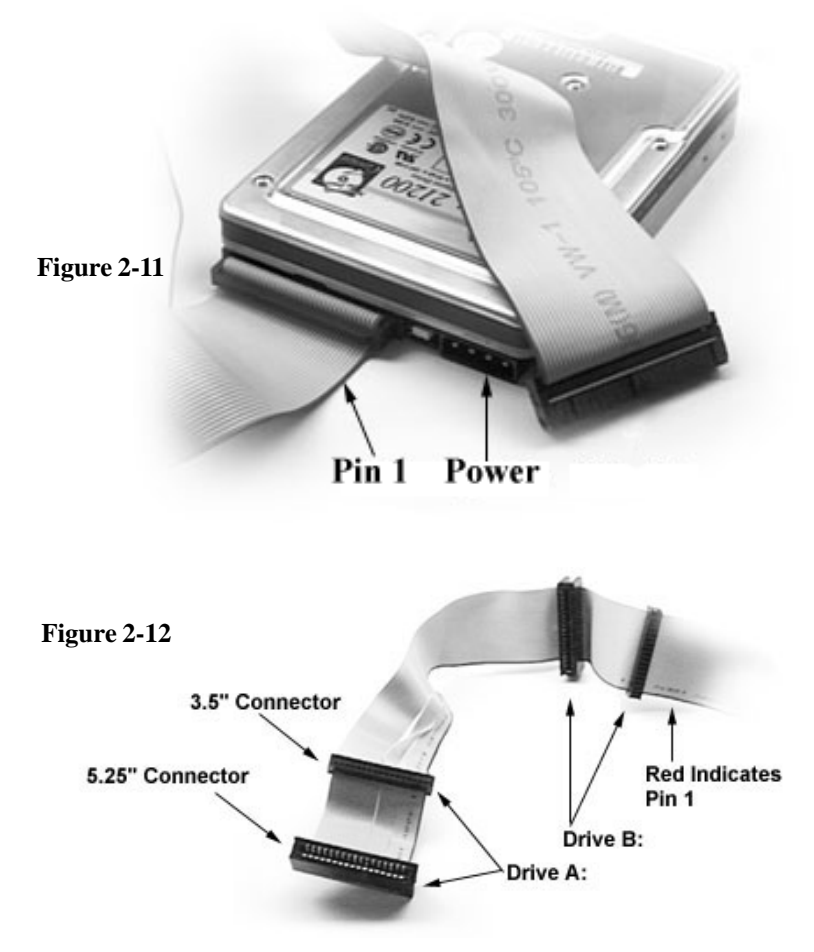

Some symptoms of incorrectly installed floppies are:

- Floppy drives are not detected: usually caused by faulty cables, backward cables, or a bad floppy or motherboard. Try another single floppy drive to verify the problem or try another cable. Also, check to see if the onboard floppy is enabled in the BIOS.
- Floppy Drive Fail message at bootup: the cable, floppy, or motherboard may be faulty. Try another cable or floppy drive to verify.
- Light on the floppy is on constantly: a dead giveaway that the cable is on backwards. Reverse the cable at the motherboard end and try again.

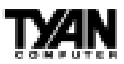

## 6. Connecting the Power Supply

Tyan recommends using an ATX power supply that conforms to industry standard revision 2.01. The Tomahawk BX/A+ motherboard comes equipped with one onboard power connector.

Figure 2-13 below shows an ATX power connector. When plugging in the power connector, make sure that the plastic clip on the power connector is aligned with the plastic tab on the onboard connector (see Figure 2-14 below). Make certain that you do not miss any pins because if you do, you will void your warranty and cause damage to yourself or your motherboard when you turn the system on. After connecting the power, make sure the connector is seated firmly into its socket so it will not become loose or fall off when the computer is jostled or moved.

## 7. Installing Add-on Cards

There are a few rules you need to follow when plugging in a card. In order to assure proper operation and a quick installation, adhere to these guidelines:

• If you are going to install a PCI-Bus interface card on your system,

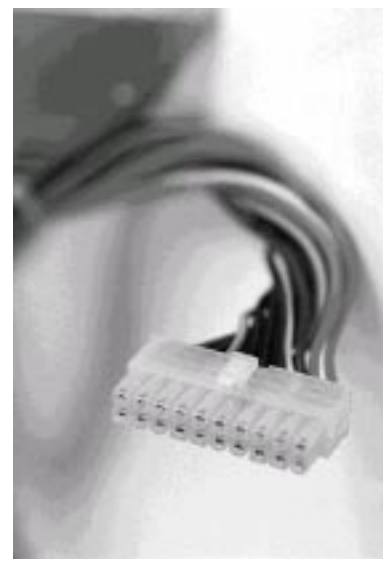

Figure 2-13

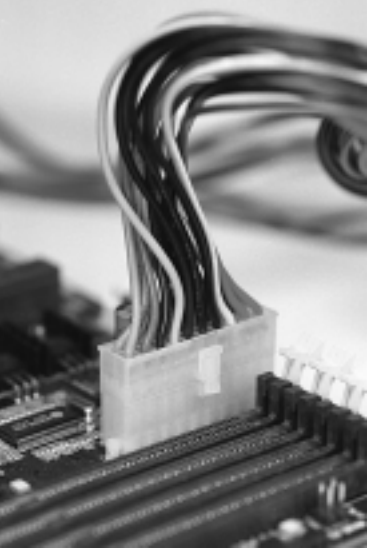

Figure 2-14

#### Chapter 2

Onboard Resource Settings

be aware that any one of the 5 PCI slots can support a Master or Slave device.

- NEVER force a card into a slot. If it doesn't fit, look at the socket on the computer to make sure there are no wires or other obstructions to the slot.
- NEVER plug an ISA card into a PCI slot or a PCI card in an ISA slot. You will void your warranty and damage your system board if you do this.
- When plugging the card in, especially when installing long cards, try to push the entire card in at one time. Don't force one end of the card into the socket first and then the other. This will create a rocking motion between the card and the slot and it will damage the pins within the socket.
- Make sure that the cards are seated securely into the slots.
- Before turning on the system, make sure no cards are touching
- **NOTE:** This motherboard operates on a 3.3 volt standby for PCI v2.2. Because of this, you need to UNPLUG the AC power cord before installing your card. Otherwise, the motherboard may automatically power up when the card is inserted into the slot.

If you follow these basic guidelines, there shouldn't be any problems with installation. However, if you do encounter any problems, have a qualified professional install your cards for you or contact your card manufacturer.

Remember, always read the manuals and installation notes that come with the adapter cards. They contain important information which will help you install the components right, the first time.

## 8. Connecting PS/2, USB, Serial & Parallel Devices

This board includes ports for USB, PS/2 mouse, and PS/2 keyboard devices. Note that, for this board, the PS/2 mouse port is the upper PS/2 port, and the PS/2 keyboard port is the lower PS/2 port.

The PS/2 connectors are probably quite familiar to you. The USB connectors, however, may be foreign. The USB (Universal Serial Bus) is a versatile port. This one port type can function as a serial, parallel, mouse, keyboard, or joystick port. It is fast enough to support video transfer, and is capable of supporting up to 127 daisy-chained peripheral devices. Figures 2-15 and 2-16

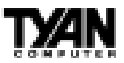

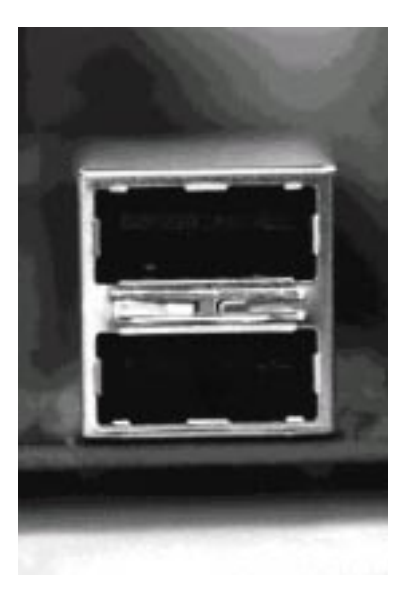

Figure 2-15

Figure 2-16

s the USB ports on the left and PS/2 ports on the right

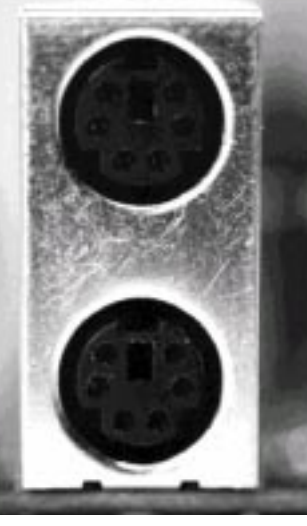

#### nd Printer Ports

ging in your keyboard and mouse, or when plugging r Com port, make sure that the power is off. Connecting s while the power is on is called "hot plugging," and em.

of the next page shows the ATX double row connectors n and Printer ports, as well as the other ports, are

es will work on this motherboard. If you are using an cables, your system will not function properly. Use only s.

#### You are done!

Other than checking the jumper settings and cable connections and putting the case back on, you are done. Installing a new motherboard may sound

## Chapter 2

Onboard Resource Settings

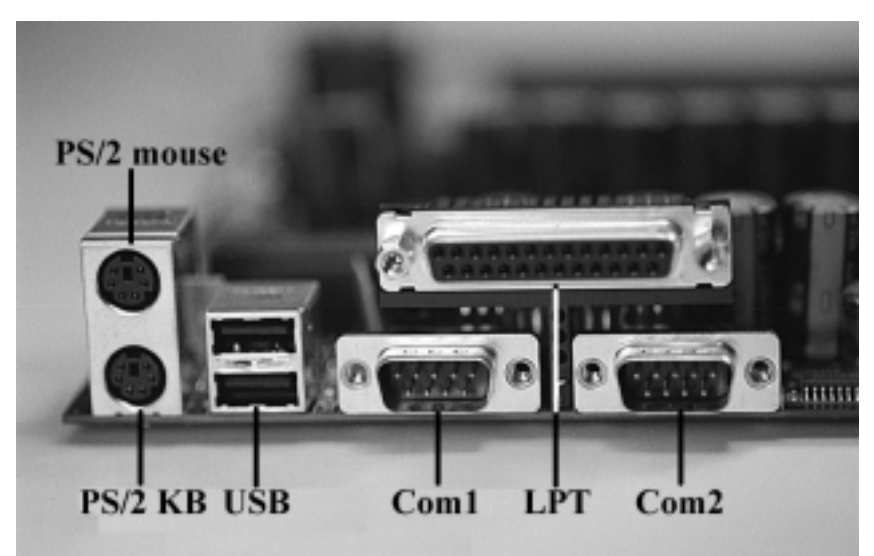

Figure 2-17

difficult, but by following these directions, you should have a fairly uneventful time installing our products. If you do encounter problems, your dealer will be able to help you, or you can consult one of our many technical support resources (see page 7).

# **Frequently Asked Questions**

Q: Why don't I get a display after I put in my old DIMM module? A: The 440BX chipset requires the memory manufacturer to program an EEPROM chip with **SPD** (Serial Presence Detection) on the module in order for the BIOS to program the 440BX's timing registers properly. Your DIMM may not have the EEPROM chip on the module, or the EEPROM may not contain the correct program. Check with your memory vendor for details. The figure on the following page shows a DIMM module with an EEPROM chip.

**Q:** My system sometimes becomes unstable. How should I check the system? **A:** The first thing to do is to check and see if you have any device conflict in address, IRQ, or DMA. If you are using Windows 95, the Device Manager is a good place to start. Please consult your operating system manual for details. Second of all, slowing down the memory timing in the BIOS's chipset setup section will help the situation, as well. Many memory modules are not suitable

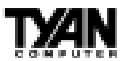

for high performance systems and are probably the main source of your problem.

#### Q: Can I use EDO DIMMs on this motherboard?

A: No. The Intel 440BX AGPset does not support EDO memory. The 440BX AGPset supports bus speeds of 100MHz, and EDO memory does not. You must use SDRAM (which does support 100MHz bus speeds) on this board.

#### **Q:** What is AGP?

A: AGP (Accelerated Graphics Port) is a new bus architecture for 3D graphics. The AGP slot eliminates the PCI bandwidth bottleneck by bypassing the PCI interface and accessing the system memory directly. Currently, the AGP supports 1X and 2X modes, which yield bandwidths of 264MB/s (at 33MHz bus speed) and 533MB/s (at 66MHz bus speed), respectively. Compare this with the mere 132MB/s (at 33MHz bus speed) that you get with the PCI bus.

Q: Does my operating system support AGP?

A: Currently, only Windows 98 and Windows NT 5.0 will have built-in support for AGP. Some AGP cards require Windows 95 OSR2.1 or a special driver from Intel. Please check with your graphics vendor for more details.

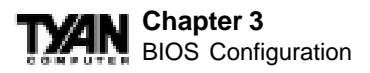

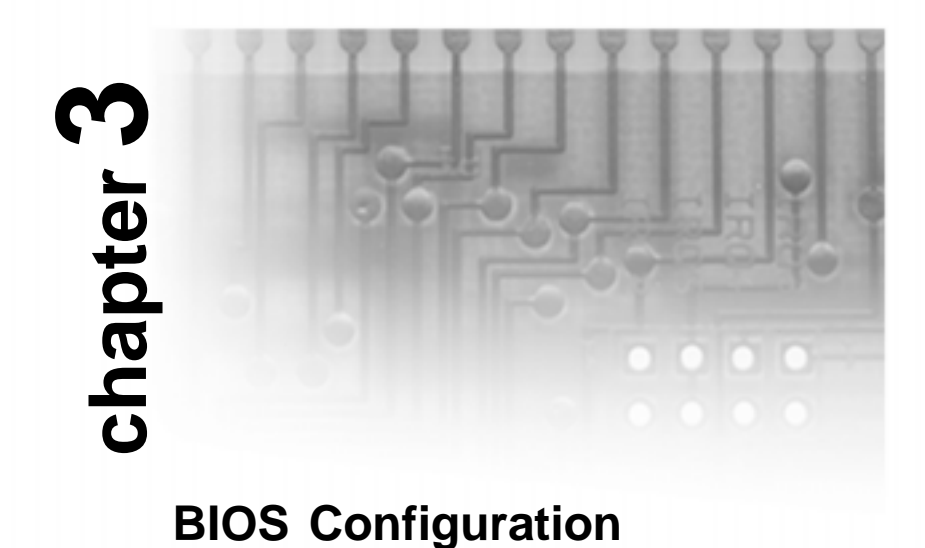

## **Introduction to Setup**

This manual describes the Award EliteBIOS Setup program. The Setup program lets you modify basic system configuration settings. The settings are then stored in a dedicated battery-backed memory, called CMOS RAM, that retains the information when the power is turned off.

The EliteBIOS in your computer is a customized version of an industrystandard BIOS for IBM PC AT–compatible personal computers. It supports Intel x86 and compatible processors. The BIOS provides critical low-level support for the system central processing, memory, and I/O subsystems.

The EliteBIOS has been customized by adding important, but nonstandard, features such as virus and password protection, power management, and detailed fine-tuning of the chipset controlling the system. The rest of this manual is intended to guide you through the process of configuring your system using Setup.

#### **Starting Setup**

The EliteBIOS is immediately activated when you first turn on the computer. The BIOS reads system configuration information in CMOS RAM and begins

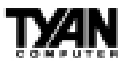

the process of checking out the system and configuring it through the poweron self test (POST).

When these preliminaries are finished, the BIOS seeks an operating system on one of the data storage devices (hard drive, floppy drive, etc.). The BIOS launches the operating system and hands control of system operations to it.

During POST, you can start the Setup program in one of two ways: 1. By pressing <Del> immediately after switching the system on, or 2. By pressing the <Del> key or by simultaneously pressing <Ctrl>, <Alt>, and <Esc> keys when the following message appears briefly at the bottom of the screen during POST:

#### TO ENTER SETUP BEFORE BOOT PRESS DEL KEY

If the message disappears before you respond and you still wish to enter Setup, restart the system to try again by turning it OFF then ON or pressing the RESET button on the system case. You may also restart by simultaneously pressing <Ctrl>, <Alt>, and <Delete> keys. If you do not press the keys at the correct time and the system does not boot, an error message appears and you are again asked to

PRESS F1 TO CONTINUE, DEL TO ENTER SETUP

## **Setup Keys**

The table on the following page shows how to navigate in Setup using the keyboard.

## **Getting Help**

Press F1 to pop up a small help window that describes the appropriate keys to use and the possible selections for the highlighted item. To exit the Help Window press <Esc> or the F1 key again.

## In Case of Problems

If, after making and saving system changes with Setup, you discover that your computer no longer is able to boot, the EliteBIOS supports an override to the CMOS settings that resets your system to its default configuration.

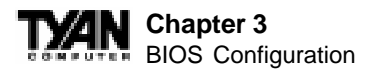

| Key                | Function                                                                                                    |
|--------------------|----------------------------------------------------------------------------------------------------|
| Up arrow           | Move to previous item.                                                                                                    |
| Down arrow         | Move to next item.                                                                                                    |
| Left arrow         | Move to iten on the left hand.                                                                                                  |
| Right arrow        | Move to item on the right hand.                                                                                                 |
| Esc key            | Main Menu: Quit and do not save changes into<br>CMOS RAM. Status Page Setup Menu: Exit<br>current page and return to Main Menu. |
| PgUp key           | Increase the numeric value or make changes.                                                                                     |
| PgDn key           | Decrease the numeric value or make changes.                                                                                     |
| + key              | Increase the numeric value or make changes.                                                                                     |
| - key              | Decrease the numeric value or make changes.                                                                                     |
| F1 key             | General help, only for Status Page Setup Menu and<br>Option Page Setup Menu.                                                    |
| F2 key<br>Shift-F2 | Change color from total 16 colors. F2 to select color forward, Shift-F2 to select color backwards.                              |
| F3 key             | Calendar, only for Status Page Setup Menu.                                                                                      |
| F4 key             | Reserved.                                                                                                    |
| F5 key             | Restore the previous CMOS value from CMOS,<br>only for Option Page Setup Menu.                                                  |
| F6 key             | Load the default CMOS RAM value from BIOS default table, only for Option Page Setup Menu.                                       |
| F7 key             | Load the default.                                                                                                    |
| F8 key             | Reserved.                                                                                                    |
| F9 key             | Reserved.                                                                                                    |
| F10 key            | Save all the CMOS changes, only for Main Menu.                                                                                  |

You can invoke this override by immediately pressing <Insert> when you restart your computer. You can restart by either using the ON/OFF switch, the RESET button or by pressing <Ctrl>, <Alt> and <Delete> at the same time.

The best advice is to alter only settings that you thoroughly understand. In particular, do not change settings in the Chipset screen without a good reason. The Chipset defaults have been carefully chosen by Award Software or your system manufacturer for the best performance and reliability. Even a seemingly small change to the Chipset setup may causing the system to become unstable.

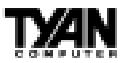

### **Setup Variations**

Not all systems have the same Setup. While the basic look and function of the Setup program remains the same for all systems, the appearance of your Setup screens may differ from the screens shown here. Each system design and chipset combination require custom configurations. In addition, the final appearance of the Setup program depends on your system designer. Your system designer can decide that certain items should not be available for user configuration and remove them from the Setup program.

## **Main Setup Menu**

When you enter the EliteBIOS CMOS Setup Utility, a Main Menu, similar to the one shown below, appears on the screen. The Main Menu allows you to select from several Setup functions and two exit choices. Use the arrow keys to select among the items and press enter to accept and enter the sub-menu.

A brief description of each highlighted selection appears at the bottom of the screen. Following is a brief summary of each Setup category.

ROM PCI/ISA BIOS (2A5LET5A) CMOS SETUP UTILITY AWARD SOFTWARE, INC. STANDARD CMOS SETUP INTEGRATED PERIPHERALS BIOS FEATURES SETUP SUPERVISOR PASSWORD CHIPSET FEATURES SETUP USER PASSWORD POWER MANAGEMENT SETUP IDE HDD AUTO DETECTION PNP/PCI CONFIGURATION HDD LOW LEVEL FORMAT LOAD BIOS DEFAULTS SAVE & EXIT SETUP LOAD SETUP DEFAULTS EXIT WITHOUT SAVING  $\uparrow \downarrow \rightarrow \leftarrow$ Esc : Quit : Select Item (Shift)F2 : Change Color F10 : Save & Exit Setup

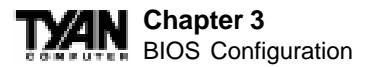

**Standard CMOS Setup** Options in the original PC AT-compatible BIOS.

**BIOS Features Setup** Award Software enhanced BIOS options.

**Chipset Features Setup** Options specific to your system chipset.

**Power Management Setup** Advanced Power Management (APM) options.

**PnP/PCI Configuration** Plug and Play standard and PCI Local Bus configuration options.

#### **Integrated Peripherals**

I/O subsystems that depend on the integrated peripherals controller in your system.

#### Supervisor/User Password

Change, set, or disable a password. In BIOS versions that allow separate user and supervisor passwords, only the supervisor password permits access to Setup. The user password generally allows only power-on access.

#### **IDE HDD Auto Detection**

Automatically detect and configure IDE hard disk parameters.

#### HDD Low Level Format

A utility for formatting hard disks..

#### Load BIOS Defaults

BIOS defaults are factory settings for the most stable, minimal-performance system operations.

#### Load Setup Defaults

Setup defaults are factory settings for optimal-performance system operations.

#### Save & Exit Setup

Save settings in nonvolatile CMOS RAM and exit Setup.

#### **Exit Without Saving**
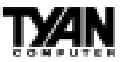

Abandon all changes and exit Setup.

# **Standard CMOS Setup**

In the Standard CMOS menu you can set the system clock and calendar, record disk drive parameters and the video subsystem type, and select the type of errors that stop the BIOS POST.

ROM PCI/ISA BIOS (2A5LET59) STANDARD CMOS SETUP AWARD SOFTWARE, INC.

| Date (mm:dd:yy) : Fri, Jul 10 1998<br>Time (hh:mm:ss) : 10 : 7 : 7                                                                                                    |              |           |             |       |  |
|----------------------------------------------------------------------------------------------------|--------------|-----------|-------------|-------|--|
| HARD DISKS TYPE SIZE CYLS                                                                                                    | HEAD PRECOMP | LANDZ SEC | TOR         | MODE  |  |
| Primary Master : Auto 0 0                                                                                                    | 0 0          | 0         | 0           | AUTO  |  |
| Primary Slave : Auto 0 0                                                                                                    | 0 0          | 0         | 0           | AUTO  |  |
| Secondary Master: Auto 0 0                                                                                                    | 0 0          | 0         | 0           | AUTO  |  |
| Secondary Slave : Auto 0 0                                                                                                    | 0 0          | 0         | 0           | AUTO  |  |
| Drive A : 1.44M, 3.5 in.                                                                                                    |              |           |             |       |  |
| Drive B : None                                                                                                    | Bas          | e Memory  | :           | 640K  |  |
|                                                                                                    | Extended     | d Memory  | <b>:</b> 13 | 0048K |  |
|                                                                                                    | Othe         | r Memory  | :           | 384K  |  |
| Video : EGA/VGA                                                                                                    |              |           |             |       |  |
| Halt On : All But Keyboard                                                                                                    | Tota         | al Memory | y:13        | 1072K |  |
| $\begin{array}{cccc} \text{ESC} &: & \text{Quit} & \uparrow \downarrow \rightarrow \leftarrow &: & \text{Select Item} & \text{PU/PD/+/-} &: & \text{Modify} \\ \text{F1} &: & \text{Help} & & (& \text{Shift}) \text{F2} &: & \text{Change Color} \end{array}$ |              |           |             |       |  |

#### Date

The BIOS determines the day of the week from the other date information. This field is for information only. Press the arrow keys to move to the desired field (date, month, year). Press the PgUp or PgDn key to increment the setting, or type the desired value into the field.

## Time

The time format is based on the 24-hour military-time clock. For example, 1 p.m. is 13:00:00. Press the arrow keys to move to the desired field. Press the PgUp or PgDn key to increment the setting, or type the desired value into the field.

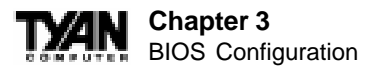

# HARD DISKS

The BIOS supports up to four IDE drives. This section does not show information about other IDE devices, such as a CD-ROM drive, or about other hard drive types, such as SCSI drives. Note: We recommend that you select type auto for all drives.

The BIOS can automatically detect the specifications and optimal operating mode of almost all IDE hard drives. When you select type auto for a hard drive, the BIOS detects its specifications during POST, every time the system boots. If you do not want to select drive type auto, other methods of selecting the drive type are available:

1. Match the specifications of your installed IDE hard drive(s) with the preprogrammed values for drive types 1 through 45.

2. Select User and enter values into each drive parameter field.

3. Use the IDE HDD Auto Dectection function in Setup.

Here is a brief explanation of drive specifications:

**Type:** The BIOS contains a table of pre-defined drive types. Each defined drive type has a specified number of cylinders, number of heads, write precompensation factor, landing zone, and number of sectors. Drives whose specifications do not accommodate any pre-defined type are classified as type user.

**Size:** Disk drive capacity (approximate). Note that this size is usually slightly greater than the size of a formatted disk given by a disk-checking program.

Cyls: Number of cylinders

Head: Number of heads

Precomp: Write precompensation cylinder

Landz: Landing zone

Sector: Number of sectors

Mode: Auto, Normal, large, or LBA

*Auto:* The BIOS automatically determines the optimal mode. *Normal:* Maximum number of cylinders, heads, and sectors supported are 1024, 16, and 63.

*Large:* For drives that do not support LBA and have more than 1024 cylinders.

*LBA* (*Logical Block Addressing*): During drive accesses, the IDE controller transforms the data address described by sector, head, and cylinder number into a physical block address, significantly improving data transfer rates. For drives with greater than 1024 cylinders.

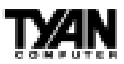

# Drive A, Drive B

Select the correct specifications for the diskette drive(s) installed in the computer.

| None          | No diskette drive installed                                  |
|---------------|--------------------------------------------------------------|
| 360K, 5.25 in | 5-1/4 inch PC-type standard drive; 360 kilobyte capacity     |
| 1.2M, 5.25 in | 5-1/4 inch AT-type high-density drive; 1.2 megabyte capacity |
| 720K, 3.5 in  | 3-1/2 inch double-sided drive; 720 kilobyte capacity         |
| 1.44M, 3.5 in | 3-1/2 inch double-sided drive; 1.44 megabyte capacity        |
| 2.88M, 3.5 in | 3-1/2 inch double-sided drive; 2.88 megabyte capacity        |

#### Video

Select the type of primary video subsystem in your computer. The BIOS usually detects the correct video type automatically. The BIOS supports a secondary video subsystem, but you do not select it in Setup.

| EGA/VGA | Enhanced Graphics Adapter/Video Graphics Array. For EGA, VGA, SEGA, SVGA, or PGA monitor adapters. |
|---------|----------------------------------------------------------------------------------------------------|
| CGA 40  | Color Graphics Adapter, power up in 40 column mode.                                                |
| CGA 80  | Color Graphics Adapter, power up in 80 column mode.                                                |
| MONO    | Monochrome adpater, includes high resolution monochrome adapters.                                  |

# Halt On

During the power-on self-test (POST), the computer stops if the BIOS detects a hardware error. You can tell the BIOS to ignore certain errors during POST and continue the boot-up process. These are the selections:

| No errors         | POST does not stop for any errors.                                                             |
|-------------------|------------------------------------------------------------------------------------------------|
| All errors        | If the BIOS detects any non-fatal error, POST stops and prompts you to take corrective action. |
| All, But Keyboard | POST does not stop for a keyboard error, but stops for all other errors.                       |
| All, But Diskette | POST does not stop for diskette drive errors, but stops for all other errors.                  |
| All, But Disk/Key | POST does not stop for a keyboard or disk error, but stops for all other errors.               |

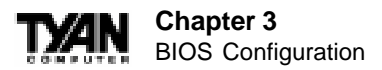

# Memory

You cannot change any values in the Memory fields; they are only for your information. The fields show the total installed random access memory (RAM) and amounts allocated to base memory, extended memory, and other (high) memory. RAM is counted in kilobytes (KB: approximately one thousand bytes) and megabytes (MB: approximately one million bytes).

RAM is the computer's working memory, where the computer stores programs and data currently being used, so they are accessible to the CPU. Modern personal computers may contain up to 64 MB, 128 MB, or more.

*Base Memory:* Typically 640 KB. Also called conventional memory. The DOS operating system and conventional applications use this area.

*Extended Memory:* Above the 1-MB boundary. Early IBM personal computers could not use memory above 1 MB, but current PCs and their software can use extended memory.

*Other Memory:* Between 640 KB and 1 MB; often called high memory. DOS may load terminate-and-stay-resident (TSR) programs, such as device drivers, in this area, to free as much conventional memory as possible for applications. Lines in your config.sys file that start with loadhigh load programs into high memory.

# **BIOS Features Setup**

The screen (shown on the following page) contains industry-standard options additional to the core PC AT BIOS. This section describes all fields offered by Award Software in this screen. The example screen below may vary from the one in your Setup program. Your system board designer may omit or modify some fields.

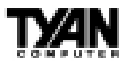

#### ROM PCI/ISA BIOS (2A5LET59) BIOS FEATURES SETUP AWARD SOFTWARE, INC.

| Virus Warning<br>CPU Internal Cache<br>External Cache<br>Quick Power On Self Test<br>CPU L2 Cache ECC Checking<br>Boot Sequence<br>Swap Floppy Drive<br>Boot Up Floppy Seek<br>Boot Up Floppy Seek<br>Boot Up NumLock Status<br>IDE HDD Block Mode<br>Gate A20 Option<br>Memory Parity/ECC Check<br>Typematic Rate Setting | : Disabled<br>: Enabled<br>: Enabled<br>: Disabled<br>: Disabled<br>: A, C, SCSI<br>: Disabled<br>: Enabled<br>: On<br>: Disabled<br>: Normal<br>: Disabled<br>: Disabled | Video BIOS Shadow : Enabled<br>C8000-CBFFF Shadow : Disabled<br>CC000-CFFFF Shadow : Disabled<br>D0000-D3FFF Shadow : Disabled<br>D4000-D7FFF Shadow : Disabled<br>D8000-DBFFF Shadow : Disabled<br>DC000-DFFFF Shadow : Disabled |
|----------------------------------------------------------------------------------------------------|----------------------------------------------------------------------------------------------------|----------------------------------------------------------------------------------------------------|
| Typematic Rate Setting<br>Typematic Rate (Chars/Sec)                                                                                                    | : Disabled<br>: 6                                                                                                    |                                                                                                    |
| Typematic Delay (Msec)<br>Security Option<br>PCI/VGA Palette Snoop<br>OS Select For DRAM > 64MB                                                                                                    | : 250<br>: Setup<br>: Disabled<br>: Non-OS2                                                                                                    | ESC: Quit $\uparrow \downarrow \rightarrow \leftarrow$ : Select Item<br>F1: Help PU/PD/+/- : Modify<br>F5: Old Values (Shift)F2: Color<br>F6: Load BIOS Defaults<br>F7: Load Setup Defaults                                       |

# **BIOS Feature Setup - Default Settings Chart**

| Setting Option             | BIOS Default | Setup Default |
|----------------------------|--------------|---------------|
| Virus Warning              | Disabled     | Disabled      |
| CPU Internal Cache         | Enabled      | Enabled       |
| External Cache             | Enabled      | Enabled       |
| CPU L2 Cache ECC Checking  | Enabled      | Enabled       |
| Quick Pow er On Self Test  | Disabled     | Enabled       |
| Boot Sequence              | A,C, SCSI    | A,C, SCSI     |
| Sw ap Floppy Drive         | Disabled     | Disabled      |
| Boot Up Floppy Seek        | Enabled      | Enabled       |
| Boot Up NumLock Status     | On           | On            |
| IDE HDD Block Mode         | Disabled     | Enabled       |
| Gate A20 Option            | Normal       | Fast          |
| Memory Parity / ECC Check  | Disabled     | Disabled      |
| Typematic Rate Setting     | Disabled     | Disabled      |
| Typematic Rate (Chars/Sec) | 6            | 6             |
| Typematic Delay (Msec)     | 250          | 250           |
| Security Option            | Setup        | Setup         |
| PCI / VGA Palette Snoop    | Disabled     | Disabled      |
| OS Select For DRAM > 64MB  | Non-OS2      | Non-OS2       |
| Video BIOS Shadow          | Enabled      | Enabled       |
| C8000-CBFFF Shadow         | Disabled     | Disabled      |
| CC000-CFFFF Shadow         | Disabled     | Disabled      |

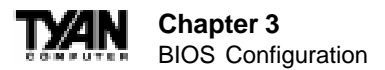

#### Settings Chart (Continued)

| Setting Option     | BIOS Default | Setup Default |
|--------------------|--------------|---------------|
| D000-D3FFF Shadow  | Disabled     | Disabled      |
| D4000-D7FFF Shadow | Disabled     | Disabled      |
| D8000-DBFFF Shadow | Disabled     | Disabled      |
| DC000-DFFFF Shadow | Disabled     | Disabled      |

#### **Virus Warning**

When enabled, you receive a warning message if a program (specifically, a virus) attempts to write to the boot sector or the partition table of the hard disk drive. You should then run an anti-virus program. Keep in mind that this feature protects only the boot sector, not the entire hard drive. Note: Many disk diagnostic programs that access the boot sector table can trigger the virus warning message. If you plan to run such a program, we recommend that you first disable the virus warning.

# CPU Internal Cache/External Cache

Cache memory is additional memory that is much faster than conventional DRAM (system memory). CPUs from 486-type on up contain internal cache memory, and most, but not all, modern PCs have additional (external) cache memory. When the CPU requests data, the system transfers the requested data from the main DRAM into cache memory, for even faster access by the CPU. The External Cache field may not appear if your system does not have external cache memory.

# CPU L2 Cache ECC Checking

Enables Error Checking and correction (ECC) on the L2 cache onboard the CPU.

# **Quick Power On Self Test**

Select Enabled to reduce the amount of time required to run the power-on selftest (POST). A quick POST skips certain steps. We recommend that you normally disable quick POST. Better to find a problem during POST than lose data during your work.

#### **Boot Sequence**

The original IBM PCs loaded the operating system from drive A (floppy disk), so IBM PC-compatible systems are designed to search for an operating system first on drive A, and then on drive C (hard disk). However, modern computers usually load the operating system from the hard drive, and may even load it from a CD-ROM drive. The BIOS now offers a large number of boot devices and boot sequence options.

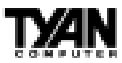

## **Swap Floppy Drive**

This field is effective only in systems with two floppy drives. Selecting Enabled assigns physical drive B to logical drive A, and physical drive A to logical drive B.

#### **Boot Up Floppy Seek**

When Enabled, the BIOS tests (seeks) floppy drives to determine whether they have 40 or 80 tracks. Only 360-KB floppy drives have 40 tracks; drives with 720 KB, 1.2 MB, and 1.44 MB capacity all have 80 tracks. Because very few modern PCs have 40-track floppy drives, we recommend that you set this field to Disabled to save time.

#### Boot Up NumLock Status

Toggle between On or Off to control the state of the NumLock key when the system boots. When toggled On, the numeric keypad generates numbers instead of controlling cursor operations.

#### IDE HDD Block Mode

Enables multi-sector transfers from the IDE drive in PIO mode.

#### Gate A20 Option

Gate A20 refers to the way the system addresses memory above 1 MB (extended memory). When set to Fast, the system chipset controls Gate A20. When set to Normal, a pin in the keyboard controller controls Gate A20. Setting Gate A20 to Fast improves system speed, particularly with OS/2 and Windows.

#### Memory Parity/ECC Check

Select Enabled or Disabled. If Enabled, allows memory checking when the BIOS detects the presence of ECC or Parity DRAM.

# **Typematic Rate Setting**

When Disabled, the following two items (Typematic Rate and Typematic Delay) are irrelevant. Keystrokes repeat at a rate determined by the keyboard controller in your system. When Enabled, you can select a typematic rate and typematic delay.

# Typematic Rate (Chars/Sec)

When the typematic rate setting is enabled, you can select a typematic rate (the rate at which character repeats when you hold down a key) of 6, 8, 10,12, 15, 20, 24 or 30 characters per second.

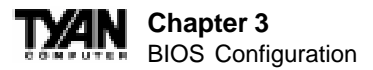

## Typematic Delay (Msec)

When the typematic rate setting is enabled, you can select a typematic delay (the delay before key strokes begin to repeat) of 250, 500, 750 or 1000 milliseconds.

#### **Security Option**

If you have set a password, select whether the password is required every time the System boots, or only when you enter Setup.

#### PCI/VGA Palette Snoop

Your BIOS Setup many not contain this field. If the field is present, leave at Disabled.

#### OS Select for DRAM > 64MB

Select OS2 only if you are running OS/2 operating system with greater than 64 MB of RAM on your system.

#### Video BIOS Shadow

Software that resides in a read-only memory (ROM) chip on a device is called firmware. The EliteBIOS permits shadowing of firmware such as the system BIOS, video BIOS, and similar operating instructions that come with some expansion peripherals, such as, for example, a SCSI adaptor.

Shadowing copies firmware from ROM into system RAM, where the CPU can read it through the 16-bit or 32-bit DRAM bus. Firmware not shadowed must be read by the system through the 8-bit X-bus. Shadowing improves the performance of the system BIOS and similar ROM firmware for expansion peripherals, but it also reduces the amount of high memory (640 KB to 1 MB) available for loading device drivers, etc.

Enable shadowing into each section of memory separately. Many system designers hardwire shadowing of the system BIOS and eliminate a System BIOS Shadow option.

Video BIOS shadows into memory area C0000-C7FFF. The remaining areas shown on the BIOS Features Setup screen may be occupied by other expansion card firmware. If an expansion peripheral in your system contains ROM-based firmware, you need to know the address range the ROM occupies to shadow it into the correct area of RAM.

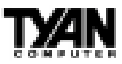

# **Chipset Features Setup**

This section describes features of the Intel 440EX chipset.

# **Advanced Options**

The parameters in this screen are for system designers, service personnel, and technically competent users only. Do not reset these values unless you understand the consequences of your changes. Note: This chapter describes all fields offered by Award Software in this screen. Your system board designer may omit or modify some fields.

| ROM PCI/ISA BIOS (2A5LET59)                                                                                                    |                                                                                                    |                                                                                                    |  |  |
|----------------------------------------------------------------------------------------------------|----------------------------------------------------------------------------------------------------|----------------------------------------------------------------------------------------------------|--|--|
| CHIPSET FEATURES SETUP                                                                                                    |                                                                                                    |                                                                                                    |  |  |
| AWARD SOFTWARE, INC.                                                                                                    |                                                                                                    |                                                                                                    |  |  |
| Bank 0/1 DRAM Timing<br>Bank 2/3 DRAM Timing<br>Bank 4/5 DRAM Timing<br>SDRAM Cycle Length<br>DRAM Clock<br>Memory Hole<br>Read Around Write<br>Concurrent PCI/Host<br>System BIOS Cacheable<br>Video RAM Cacheable<br>AGP Aperture Size<br>AGP-2x Mode<br>PC 98 LED<br>OnChip USB | : FP/EDO 70ns<br>: FP/EDO 70ns<br>: SDRAM 10ns<br>: 3<br>: Disabled<br>: Disabled<br>: Disabled<br>: Disabled<br>: Disabled<br>: G4M<br>: Enabled<br>: Disabled<br>: Disabled<br>: Disabled<br>: Disabled<br>: Disabled | Auto Detect DIMM/PCI Clk : Enabled<br>Spread Spectrum Modulate : Disabled<br>CPU Host/PCI Clock : Default |  |  |
|                                                                                                    | -                                                                                                    | $\begin{array}{llllllllllllllllllllllllllllllllllll$                                                      |  |  |

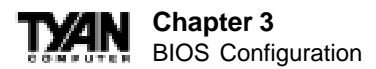

| Setting Option             | BIOS Default | Setup Default |
|----------------------------|--------------|---------------|
| Bank 0/1 DRAM Timing       | SDRAM 10ns   | SDRAM 8ns     |
| Bank 2/3 DRAM Timing       | SDRAM 10ns   | SDRAM 8ns     |
| Bank 4/5 DRAM Timing       | SDRAM 10ns   | SDRAM 8ns     |
| SDRAM Cycle Length         | 3            | 3             |
| DRAM Clock                 | Host CLK     | Host CLK      |
| Memory Hole                | Disabled     | Disabled      |
| Read Around Write          | Disabled     | Disabled      |
| Concurrent PCI/Host        | Disabled     | Disabled      |
| System BIOS Cacheable      | Disabled     | Disabled      |
| Video RAM Cacheable        | Disabled     | Disabled      |
| AGP Aperture Size          | 64M          | 64M           |
| AGP-2x Mode                | Enabled      | Enabled       |
| PC '98 LED                 | Disabled     | Disabled      |
| OnChip USB                 | Disabled     | Disabled      |
| Auto Detect DIMM / PCI CLK | Enabled      | Enabled       |
| Spread Spectrum Modulated  | Disabled     | Disabled      |
| CPU Host/PCI Clock         | Default      | Default       |

## **Chipset Features Setup - Default Settings Chart**

#### Bank 0/1, 2/3, 4/5 DRAM Timing

The system board designer must select the proper value for these fields, according to the specifications of the installed DRAM chips. Turbo mode reduces CAS access time by 1 clock tick.

#### SDRAM Cycle Length

This field sets the CAS latency timing.

#### **DRAM Clock**

Allows you to set the memory clock speed to either 66MHz or equal to the CPU clock speed, depending on your memory speed.

#### **Memory Hole**

This option specifies the location of an area of memory that cannot be addressed on the ISA bus. The settings are Disabled, 512KB-64KB, or 15MB-16MB.

#### **Read Around Write**

Increases memory throughput.

#### **Concurrent PCI/Host**

Allows access of multiple PCI devices simultaneously by the CPU.

## System BIOS Cacheable

If Enabled, results in better system performance by permitting caching of the system BIOS ROM at F0000h-FFFFFh. Any program which tries to write to this memory area, however, may cause a system error.

#### Video RAM Cacheable

Increases video performance by caching video memory.

#### AGPAperture Size

Select the size of the Accelerated Graphics Port (AGP) aperture. The aperture is a portion of the PCI memory address range dedicated for graphics memory address space. Host cycles that hit the aperture range are forwarded to the AGP without any translation. See www.agpforum.org for AGP information.

#### AGP-2x Mode

Enables the 2X AGP mode for higher AGP throughput. A 2X AGP graphics card is required to enable this function.

#### PC '98 LED

When enabled, the Power LED on the motherboard will be green when power is on, yellow when in sleep mode, and off when power is off.

#### **OnChip USB**

The chipset contains an integrated USB controller. Select Enabled if you have USB peripherals.

#### Auto Detect DIMM/ PCI CLK

Allows you to manually select DRAM wait states, or let wait states be auto detected via the specs programmed into the SPD EPROM chip on your memory modules.

#### Spread Spectrum Modulated

Reduces EMI from the CPU clock.

#### **CPU Host/PCI Clock**

Controls the clock speeds for the CPU and PCI bus. The maximum rated PCI bus speed is 33MHz. This feature allows overclocking the CPU, memory and PCI bus. Tyan does not recommend and is not responsible for functional problems associated with overclocking. If lockups or memory errors occur you may need to reduce the CPU Host/PCI Clock speeds.

47

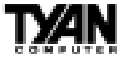

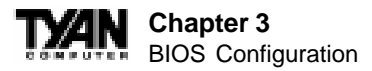

# **Power Management Setup**

Note: This chapter describes all fields offered by Award Software in this screen. Your system board designer may omit or modify some fields.

#### ROM PCI/ISA BIOS (2A5LET5A) POWER MANAGEMENT SETUP AWARD SOFTWARE, INC.

| ACPI Function      | : Disabled       | Primary INTR : ON                                                     |
|--------------------|------------------|-----------------------------------------------------------------------|
| Power Management   | : User Define    | IRQ3(COM2) : Primary                                                  |
| PM Control by APM  | : No             | IRQ4(COM1) : Primary                                                  |
| Video Off Option   | : Suspend->Off   | IRQ5(LPT2) : Primary                                                  |
| Video Off Method   | : V/H SYNC+Blank | IRQ6(Floppy Disk) : Primary                                           |
| MODEM Use IRQ      | : 3              | IRQ7(LPT1) : Primary                                                  |
| Soft-Off by PWRBTN | : Delay 4 sec.   | IRQ8(RTC Alarm) : Disabled                                            |
| HDD Power Down     | : Disabled       | IRQ9(IRQ2 Redir) : Secondary                                          |
| Doze Mode          | : Disabled       | IRQ10(Reserved) : Secondary                                           |
| Suspend Mode       | : Disabled       | IRQ11(Reserved) : Secondary                                           |
| ** PM Events **    |                  | IRQ12(PS/2 Mouse) : Primary                                           |
| VGA                | : OFF            | IRQ13(Coprocessor) : Disabled                                         |
| LPT & COM          | : LPT/COM        | IRQ14(Hard Disk) : Primary                                            |
| HDD & FDD          | : ON             | IRQ15(Reserved) : Disabled                                            |
| DMA/master         | : OFF            |                                                                       |
| Modem Ring Resume  | : Disabled       | ESC : Ouit $\uparrow \downarrow \rightarrow \leftarrow$ : Select Item |
| RTC Alarm Resume   | : Disabled       | F1: Help PU/PD/+/-: Modify                                            |
|                    |                  | F5 : Old Values (Shift)F2 : Color                                     |
|                    |                  | F6 : Load BIOS Defaults                                               |
| Wake Up On LAN     | : Disabled       | F7 : Load Setup Defaults                                              |
|                    |                  |                                                                       |

## Power Management Setup - Default Settings Chart

### Settings Chart (Continued)

| Setting Option     | BIOS Default    | Setup Default |
|--------------------|-----------------|---------------|
| ACPI Function      | Enabled         | Enabled       |
| Pow er Management  | User Define     | User Define   |
| PM Control by APM  | Yes             | Yes           |
| Video Off Option   | Suspend         | Suspend       |
| Video Off Method   | V/ H SYNC+Blank | V/HSYNC+Blank |
| MODEM Use IRQ      | 3               | 3             |
| Soft-Off by PWRBTN | Instant Off     | Delay 4 sec   |
| HDD Power Down     | Disabled        | Disabled      |
| Doze Mode          | Disabled        | Disabled      |
| Suspend Mode       | Disabled        | Disabled      |

| Setting Option      | BIOS Default | Setup Default |
|---------------------|--------------|---------------|
| VGA                 | OFF          | OFF           |
| LPT & COM           | LPT / COM    | LPT / COM     |
| HDD & FDD           | ON           | ON            |
| DMA/master          | OFF          | OFF           |
| Modem Ring Resume   | Disabled     | Disabled      |
| RTC Alarm Resume    | Disabled     | Disabled      |
| Wake Up on LAN      | Disabled     | Disabled      |
| Primary INTR        | ON           | ON            |
| IRQ3 (COM2)         | Primary      | Primary       |
| IRQ4 (COM1)         | Primary      | Primary       |
| IRQ5 (LPT2)         | Primary      | Primary       |
| IRQ6 (Floppy Disk)  | Primary      | Primary       |
| IRQ7 (LPT1)         | Primary      | Primary       |
| IRQ8 (RTC Alarm)    | Disabled     | Disabled      |
| IRQ9 (IRQ2 Redir)   | Secondary    | Secondary     |
| IRQ10 (Reserved)    | Secondary    | Secondary     |
| IRQ11 (Reserved)    | Secondary    | Secondary     |
| IRQ12 (PS/2 Mouse)  | Primary      | Primary       |
| IRQ13 (Coprocessor) | Disabled     | Primary       |
| IRQ14 (Hard Disk)   | Primary      | Primary       |
| IRQ15 (Reserved)    | Disabled     | Disabled      |

# **ACPI Function**

Enable or disable Advanced Configuration Power Interface.

#### **Power Management**

This option allows you to select the type (or degree) of power saving for Doze, Standby, and Suspend modes. See the section PM Timers for a brief description of each mode. This table describes each power management mode:

| Max saving  | Maximum power savings. Only available for SL CPUs.<br>Inactivity period is 1 minute in each mode. |  |
|-------------|---------------------------------------------------------------------------------------------------|--|
| User Define | Set each mode individually. Select time-out periods in the PM Timers section, following.          |  |
| Min Saving  | Minimum power savings. Inactivity period is 1 hour in each mode (except the hard drive).          |  |

# PM Control by APM

If Advanced Power Management (APM) is installed on your system, selecting Yes gives better power savings.

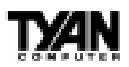

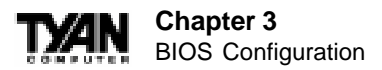

# Video Off Option

Selects the power-saving modes during which the monitor goes blank.

| Always On      | Monitor remains on during power-saving modes.             |  |
|----------------|-----------------------------------------------------------|--|
| Suspend> Off   | Monitor blanked when system enters Suspend mode.          |  |
| All Modes> Off | Monitor blanked when system enters any power-saving mode. |  |

# Video Off Method

Determines the manner in which the monitor is blanked. The Blank Screen option will let the system BIOS blank the screen when disabling video. V/H sync+Blank will allow the system BIOS to turn off the V-SYNC and H-SYNC signals running from the VGA card to the monitor.

| V/H<br>SYNC+Blank | System turns off vertical and horizontal synchronization ports<br>and writes blanks to the video buffer.                                                                                                    |
|-------------------|----------------------------------------------------------------------------------------------------|
| DPMS<br>Support   | Select this option if your monitor supports the Display Power<br>Management Signaling (DPMS) standard of the Video<br>Electronics Standards Association (VESA). Use the software<br>supplied for your video subsystem to select video power<br>management values. |
| Blank Screen      | System only writes blanks to the video buffer.                                                                                                    |

# MODEM Use IRQ

If Modem Ring Resume is Enabled, it is possible to wake the system by dialing in to it. This field determines which IRQ will be monitored for the incoming call.

# Soft-Off by PWRBTN

When you select Instant Off or Delay 4 Sec., turning the system off with the on/off button places the system in a very low power usage state, either immediately or after 4 seconds, with only enough circuitry receiving power to detect wake-up event activity.

#### \*\* PM Timers \*\*

The following modes are Green PC power saving functions that are userconfigurable only in User Defined Power Management mode.

# HDD Power Down

After the selected period of drive inactivity (1 to 15 minutes), the hard disk drive powers down while all other devices remain active.

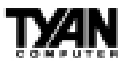

#### Doze Mode

After the selected period of system inactivity (1 minute to 1 hour), the CPU clock runs at slower speed while all other devices still operate at full speed.

#### Suspend Mode

After the selected period of system inactivity (1 minute to 1 hour), all devices except the CPU shut off.

#### \*\* PM Events \*\*

A power management (PM) event awakens the system from, or resets activity timers for, Suspend mode. You can disable monitoring of common interrupt requests so they do not generate PM events.

## VGA

When On, any video activity is a PM event.

#### LPT & COM

Select none, or one or more, ports whose activity is a PM event.

#### HDD & FDD

When On, any hard drive or floppy drive activity is a PM event.

#### DMA/master

When On, any DMA or bus master activity is a PM event.

#### Modem Ring Resume

When Enabled, an input signal on the serial Ring Indicator (RI) line (in other words, an incoming call on the modem) awakens the system from Suspend mode.

#### **RTCAlarm Resume**

When Enabled, you can set the date and time at which the RTC (real-time clock) alarm awakens the system from Suspend mode.

#### Wake Up on LAN

This feature allows remote power up through a LAN connection when used in conjunction with a Wake on LAN compliant network adapter and appropriate software.

#### **Primary INTR**

A system peripheral signals that it wants to gain the attention of the operating

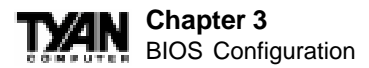

system by sending an interrupt request. When the system is in Suspend mode, IRQ activity can cause a Primary or Secondary wake-up. When Primary INTR is On, the IRQs in the above fields can be configured as Primary, Secondary, or Disabled.

| Primary   | The system wakes up fully when it detects IRQ activity.                                                                                                    |
|-----------|----------------------------------------------------------------------------------------------------|
| Secondary | The system does not wake up, but the interrupt request is<br>processed. Secondary interrupts are typically<br>housekeeping devices needed to maintain the system while<br>not requiring the use of the rest of the system resources.<br>For example, IRQ8, the RTC Alarm, is configured as<br>Secondary by default. Another example might be a<br>network adapter continually polled by the network. |

# IRQn

The following is a list of IRQs (Interrupt Request Lines) assigned to common system peripherals.

IRQ3 (COM2) IRQ4 (COM1) IRQ5 (LPT2) IRQ6 (Floppy Disk) IRQ7 (LPT1) IRQ8 (RTC Alarm) IRQ9 (IRQ2 Redir) IRQ10 (Reserved) IRQ11 (Reserved) IRQ12 (PS/2 Mouse) IRQ13 (Coprocessor) IRQ14 (Hard Disk) IRQ15 (Reserved)

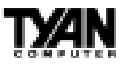

# **PnP/PCI** Configuration

Note: This chapter describes all fields offered by Award Software in this screen. Your system board designer may omit or modify some fields.

#### ROM PCI/ISA BIOS (2A5LET5A) PNP/PCI CONFIGURATION AWARD SOFTWARE, INC.

| PNP OS Installed<br>Resources Controlled By<br>Reset Configuration Data | : No<br>: Auto<br>: Disabled | CPU to PCI Write Buffer<br>PCI Dynamic Bursting<br>PCI Master 0 WS Write<br>PCI Delay Transaction<br>PCI#2 Access #1 Retry<br>AGP Master 1 WS Write<br>AGP Master 1 WS Read<br>PCI IRQ Activated By<br>Assign IRQ for VGA | : Enabled<br>: Enabled<br>: Enabled<br>: Enabled<br>: Disabled<br>: Disabled<br>: Level<br>: Disabled |
|-------------------------------------------------------------------------|------------------------------|----------------------------------------------------------------------------------------------------|----------------------------------------------------------------------------------------------------|
|                                                                         |                              | ESC : Quit ↑↓→← :<br>F1 : Help PU/PD/<br>F5 : Old Values (Shift<br>F6 : Load BIOS Default<br>F7 : Load Setup Default                                                                                                    | : Select Item<br>+/- : Modify<br>:)F2 : Color<br>:s<br>:s                                             |

# PnP/PCI Configuration - Default Settings Chart

| Setting Option           | BIOS Default | Setup Default |
|--------------------------|--------------|---------------|
| PnP OS Installed         | No           | No            |
| Resources Controlled By  | Auto         | Auto          |
| Reset Configuration Data | Disabled     | Disabled      |
| CPU to PCI Write Buffer  | Enabled      | Enabled       |
| PCI Dynamic Bursting     | Disabled     | Enabled       |
| PCI Master 0 WS Write    | Enabled      | Enabled       |
| PCI Delay Transaction    | Disabled     | Enabled       |
| PCI Master Read Prefetch | Disabled     | Enabled       |
| PCI#2 Access #1 Retry    | Disabled     | Disabled      |
| AGP Master 1 WS Write    | Disabled     | Enabled       |
| AGP Master 1 WS Read     | Disabled     | Disabled      |
| PCI IRQ Activated By     | Level        | Level         |
| Assign IRQ for VGA       | Disabled     | Enabled       |

# Chapter 3 BIOS Configuration

# **PNP OS Installed**

Select Yes if the system operating environment is Plug-and-Play aware (e.g., Windows 95).

# **Resources Controlled By**

The Plug and Play EliteBIOS can automatically configure all the boot and Plug and Play-compatible devices. If you select Auto, all the interrupt request (IRQ) and DMA assignment fields disappear, because the BIOS automatically assigns them.

# **Reset Configuration Data**

Normally, you leave this field Disabled. Select Enabled to reset Extended System Configuration Data (ESCD) when you exit Setup if you have installed a new add-on and the system reconfiguration has caused such a serious conflict that the operating system cannot boot.

### IRQ-n Assigned to

When resources are controlled manually, assign each system interrupt as one of the following types, depending on the type of device using the interrupt:

*Legacy ISA:* Devices compliant with the original PC AT bus specification, requiring a specific interrupt (such as IRQ4 for serial port 1).

*PCI/ISA PnP*: Devices compliant with the Plug and Play standard, whether designed for PCI or ISA bus architecture.

# DMA-n Assigned to

When resources are controlled manually, assign each system DMA channel as one of the following types, depending on the type of device using the interrupt:

*Legacy ISA:* Devices compliant with the original PC AT bus specification, requiring a specific DMA channel *PCI/ISA PnP:* Devices compliant with the Plug and Play standard, whether designed for PCI or ISA bus architecture.

# **CPU to PCI Write Buffer**

When this field is Enabled, writes from the CPU to the PCI bus are buffered, to compensate for the speed differences between the CPU and the PCI bus. When Disabled, the writes are not buffered and the CPU must wait until the write is complete before starting another write cycle.

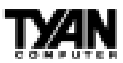

#### **PCI Dynamic Bursting**

When Enabled, every write transaction goes to the write buffer. Burstable transactions then burst on the PCI bus; nonburstable transactions do not.

## PCI Master 0 WS Write

When this field is Enabled, writes to the PCI bus are executed with zero wait states.

### **PCI Delay Transaction**

The chipset has an embedded 32-bit posted write buffer to support delay transaction cycles. Select Enabled to support compliance with PCI specification version 2.1.

### **PCI Master Read Prefetch**

A prefetch occurs during a read operations process when the controller "peeks" at the next instruction and actually begins the next read instruction. When this field is Enabled, the PCI bus master device is allowed to prefetch the next read instruction and initiate the next read operation.

#### PCI#2 Access #1 Retry

Select Enabled to rotate priority of PCI masters.

# AGP Master 1 WS Write

Select Enabled to add one clock tick to AGP write operations.

#### AGP Master 1 WS Read

Select Enabled to add one clock tick to AGP read operations.

# PCI IRQ Activated By

Leave the IRQ trigger set at Level unless the PCI device assigned to the interrupt specifies Edge-triggered interrupts.

#### Assign IRQ for USB

Assign an IRQ number to the onboard USB port.

# Assign IRQ for VGA

Assign an IRQ number to your VGA adapter.

# Assign IRQ for ACPI

Assign an IRQ number to ACPI.

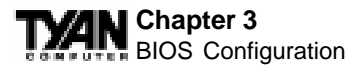

# **Integrated Peripherals**

Note: This chapter describes all fields offered by Award Software in this screen. Your system board designer may omit or modify some fields.

#### ROM PCI/ISA BIOS (2A5LET59) INTEGRATED PERIPHERALS AWARD SOFTWARE, INC.

| OnChip IDE Channel 0                                                                        | : Enabled                                       | UART2 Mode                                                                                                    | : Normal                                            |
|---------------------------------------------------------------------------------------------|-------------------------------------------------|----------------------------------------------------------------------------------------------------|-----------------------------------------------------|
| OnChip IDE Channel 1                                                                        | : Enabled                                       |                                                                                                    |                                                     |
| IDE Prefetch Mode                                                                           | : Disabled                                      |                                                                                                    |                                                     |
| IDE Primary Master PIO                                                                      | : Auto                                          | Onboard Parallel Port                                                                                                    | : 378/IRQ7                                          |
| IDE Primary Slave PIO                                                                       | : Auto                                          | Onboard Parallel Mode                                                                                                    | : SPP                                               |
| IDE Secondary Master PIO                                                                    | : Auto                                          |                                                                                                    |                                                     |
| IDE Secondary Slave PIO                                                                     | : Auto                                          |                                                                                                    |                                                     |
| IDE Primary Master UDMA                                                                     | : Disabled                                      | PWRON After PWR Fail                                                                                                    | : Off                                               |
| IDE Primary Slave UDMA                                                                      | : Disabled                                      |                                                                                                    |                                                     |
| IDE Secondary Master UDMA                                                                   | : Disabled                                      |                                                                                                    |                                                     |
| IDE Secondary Slave UDMA                                                                    | : Disabled                                      |                                                                                                    |                                                     |
| Init Display First                                                                          | : PCI Slot                                      |                                                                                                    |                                                     |
|                                                                                             |                                                 |                                                                                                    |                                                     |
| Power On Function                                                                           | : Button Only                                   |                                                                                                    |                                                     |
|                                                                                             |                                                 |                                                                                                    |                                                     |
| KBC Input Clock<br>Onboard FDD Controller<br>Onboard Serial Port 1<br>Onboard Serial Port 2 | : 8MHz<br>: Enabled<br>: 3F8/IRQ4<br>: 2F8/IRQ3 | ESC: Quit $\uparrow \downarrow \rightarrow \leftarrow$<br>F1: Help PU/PD/<br>F5: Old Values (Shift<br>F6: Load BIOS Default | : Select Item<br>+/- : Modify<br>:)F2 : Color<br>:s |
|                                                                                             |                                                 | F7 . Hoad Secup Deradre                                                                                                    |                                                     |

# **Integrated Peripherals - Default Settings Chart**

| Setting Option            | BIOS Default | Setup Default |
|---------------------------|--------------|---------------|
| OnChip IDE First Channel  | Enabled      | Enabled       |
| OnChip IDE Second Channel | Enabled      | Enabled       |
| IDE Prefetch Mode         | Disabled     | Disabled      |
| IDE Primary Master PIO    | Auto         | Auto          |
| IDE Primary Slave PIO     | Auto         | Auto          |
| IDE Secondary Master PIO  | Auto         | Auto          |
| IDE Secondary Slave PIO   | Auto         | Auto          |
| IDE Primary Master UDMA   | Disabled     | Disabled      |
| IDE Primary Slave UDMA    | Disabled     | Disabled      |
| IDE Secondary Master UDMA | Disabled     | Disabled      |
| IDE Secondary Slave UDMA  | Disabled     | Disabled      |
| Init Display First        | PCI Slot     | PCI Slot      |
| POWER ON Function         | BUTTON ONLY  | BUTTON ONLY   |
| KBC Input Clock           | 8 MHz        | 8 MHz         |

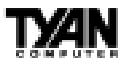

### Settings Chart (Continued)

| Setting Options       | BIOS Default | Setup Default |
|-----------------------|--------------|---------------|
| Onboard Serial Port 1 | 3F8 / IRQ4   | 3F8 / IRQ4    |
| Onboard Serial Port 2 | 2F8 / IRQ3   | 2F8 / IRQ3    |
| UART2 Mode            | Standard     | Standard      |
| Onboard Parallel Port | 378 / IRQ7   | 378 / IRQ7    |
| Onboard Parallel Mode | SPP          | SPP           |
| PWRON After PWR-Fail  | Off          | Off           |

### **On-Chip PCI IDE First/Second Channel**

This chipset contains a PCI IDE interface with support for two IDE channels. Select Enabled to activate the primary and/or secondary onboard IDE interface. Select Disabled to deactivate this interface, if you install a primary and/or secondary add-in IDE interface.

#### **IDE Prefetch Mode**

The onboard IDE drive interface supports IDE prefetching for faster drive accesses. If you install a primary and/or secondary add-in IDE interface, set this field to Disabled if the interface does not support prefetching.

#### IDE Primary/Secondary Master/Slave PIO

The four IDE PIO (Programmed Input/Output) fields let you set a PIO mode (0-4) for each of up to four IDE devices that the internal PCI IDE interface supports. Modes 0 through 4 provide successively increased performance. In Auto mode, the system automatically determines the best mode for each device.

#### IDE Primary/Secondary Master/Slave UDMA

UDMA (Ultra DMA) is a DMA data transfer protocol that utilizes ATA commands and the ATA bus to allow DMA commands to transfer data at a maximum burst rate of 33 MB/s. When you select Auto in the four IDE UDMA fields (for each of up to four IDE devices that the internal PCI IDE interface supports), the system automatically determines the optimal data transfer rate for each IDE device.

#### **Init Display First**

Select the type of display adapter used in your system.

# **POWER ON Function**

This option enables power on from Windows 98 keyboard, right or left mouse

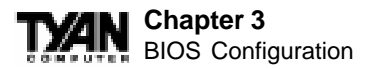

button, password, hotkey, or power button. **Note:** If you use the keyboard password option to power on your system, the power button will be disabled.

## **KBC Input Clock**

Allows you to adjust the keyboard clock signal.

#### **Onboard FDD Controller**

Select Enabled if your system has a floppy disk controller (FDC) installed on the system board and you wish to use it. If you install an add-in FDC or the system has no floppy drive, select Disabled in this field.

#### **Onboard Serial Port 1/2**

Select a logical COM port address and corresponding interrupt for the first and second serial ports. The second serial port offers infrared options in the next field.

### UART2 Mode

Select an operating mode for the second serial port:

| Standard | RS-232C serial port                 |  |
|----------|-------------------------------------|--|
| HPSIR    | IrDA compliant serial infrared port |  |
| ASKIR    | Amplitude shift keyed infrared port |  |

#### **Onboard Parallel Port**

Select a logical LPT port address and corresponding interrupt for the physical parallel port.

#### **Onboard Parallel Mode**

Select a mode for the onboard parallel port.

#### **PWRON After PWR Fail**

This option enables the system to: (1) always power on when power is restored following a power outage; (2) always remain off when power is restored following a power outage; or (3) restore / maintain the last power status before power failure.

# **User Password**

When you select this function, a message appears at the center of the screen:

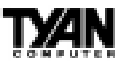

## ENTER PASSWORD:

Type the password, up to eight characters, and press Enter. Typing a password clears any previously entered password from CMOS memory. Now the message changes:

#### CONFIRM PASSWORD:

Again, type the password and press Enter. To abort the process at any time, press Esc.

In the Security Option item in the BIOS Features Setup screen, select System or Setup:

| System | Enter a password each time the system boots and whenever you enter Setup. |
|--------|---------------------------------------------------------------------------|
| Setup  | Enter a password whenever you enter Setup.                                |

Note: To clear the password, simply press Enter when asked to enter a password. Then the password function is disabled.

# **Flash Writer Utility**

You can upgrade the BIOS on your motherboard by using the Flash Memory Writer (FMW) utility. This utility can be downloaded from TYAN's BBS and from the TYAN website. The system BIOS is stored on a flash EEPROM chip on the mainboard, which can be erased and reprogrammed by the FMW. The following three files make up the FMW:

| AWDFLASH.EXE | The Flash Memory Writer utility for Award to |
|--------------|----------------------------------------------|
|              | Award upgrade.                               |
| README.TXT   | A text file of instructions.                 |
| S71AWXX.BIN* | The new BIOS file.                           |
| (*Th: f:1    | -h                                           |

(\*This file name is subject to change and can have either a .bin or .rom extension.)

The FMW records (or programs) a new BIOS onto the flash memory chip. You cannot upgrade an Award BIOS to an AMI BIOS or vice-versa.

Note: You should always clear your CMOS after flashing a BIOS. This will clear out any stray settings from your old BIOS which may have been carried over

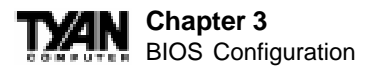

from the flashing process. Most problems encountered after flashing a BIOS

will be solved by this simple procedure (see Hardware CMOS & Password Reset, page 33).

To reprogram the system BIOS, the CPU must be running in real mode. FMW will not run if the CPU is operating in a protected or virtual mode. This means that you cannot run it with Windows running or with any memory manager software. You must disable any memory manager software before you can run FMW. The easiest way to do this is as follows:

1) Boot your system from a bootable floppy disk with no CONFIG.SYS or AUTOEXEC.BAT files, and then run FMW from a backup copy of your support disk. You can make your back-up floppy bootable when you format it, and use one disk for both purposes.

2) If you are using MS-DOS 6.x, you can use the feature that allows you to bypass the CONFIG.SYS and AUTOEXEC.BAT files. You can access this feature by pressing <F5> while the "Starting MS-DOS..." line is on the screen during boot-up.

If you are uncertain whether or not you have a memory manager running, try FMW. If it works, then there is no active memory manager on your system. If you see a warning message about the CPU mode, follow the above directions to get around the memory manager.

Once you have your CPU in real mode, you can run FMW. You can copy the contents of the "Flash" directory to your hard drive, or you can run the utility from a backup of the support floppy disk. Either way, make sure that the new BIOS file is in the same directory as the FMW utility.

To start FMW, change to the "Flash" directory if you are not already in it. Type "awdflash" at the DOS command line and press the <Enter> key. The FMW utility screen will appear:

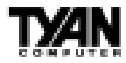

| С              | FLASH MEMORY WR<br>Copyright(C) 1993, AWAR | ITER V3.0<br>RD SOFTWARE, INC. |  |
|----------------|--------------------------------------------|--------------------------------|--|
| For            | VX/HX-2A59CT51                             | Date:4/13/98                   |  |
|                |                                            |                                |  |
|                |                                            |                                |  |
|                |                                            |                                |  |
| File Name      | to Program:                                |                                |  |
| Error Message: |                                            |                                |  |

Type in the whole file name, e.g. A61AW10.BIN, and confirm that you want to program the BIOS. The utility will then "Blank," "Erase," and "Program" the flash memory on the mainboard with the new BIOS file. You should choose "Yes" to save the original system BIOS to a floppy diskette **before** you program the new BIOS. This leaves you with a backup of your original BIOS in case you need to re-install it. If you cannot successfully program the new BIOS file for some reason, re-install your original BIOS from the backup file. Remember, always reset the CMOS after flashing to a new BIOS (see page 33).

Warning: If you do not successfully install a complete BIOS file in the flash memory on the mainboard, your system may not be able to boot. If this happens, it will require service by your system vendor. Follow the instructions in this section precisely to avoid such an inconvenience.

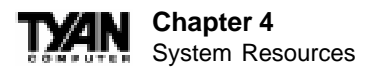

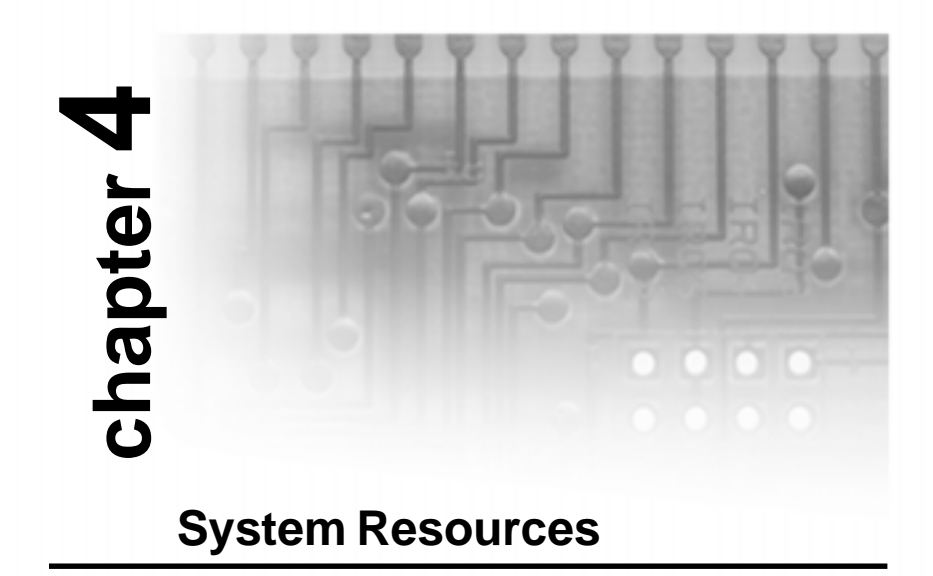

# **Beep Codes**

Fatal errors, which halt the boot process, are communicated through a series of audible beeps. If AMIBIOS POST can initialize the system video display, it displays the error message. Displayed error messages, in most cases, allow the system to continue to boot. Displayed error messages are described on pages 71-72. See the top of the next page for the beep code chart.

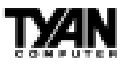

| Beeps | Error Message                           | Description                                                                                                    |
|-------|-----------------------------------------|----------------------------------------------------------------------------------------------------|
| 1     | Refresh Failure                         | The memory refresh circuitry is faulty.                                                                                                    |
| 2     | Parity Error                            | Parity error in the base memory (the first 64 KB block) of memory.                                                                                  |
| 3     | Base 64 KB Memory Failure               | Memory failure in first 64 KB.                                                                                                    |
| 4     | Timer Not Operational                   | A memory failure in the first 64 KB of memory, or Timer 1 is not functioning.                                                                       |
| 5     | Processor Error                         | The CPU generated an error.                                                                                                    |
| 6     | 8042 - Gate A20 Failure                 | Cannot switch to protected mode.                                                                                                    |
| 7     | Processor Exception Interrupt Error     | The CPU on the CPU Card generated an exception interrupt.                                                                                           |
| 8     | Display Memory Read/Write Error         | The system video adapter is either missing or its memory is faulty. This is not a fatal error.                                                      |
| 9     | ROM Checksum Error                      | The ROM checksum value does not match the value encoded in AMIBIOS.                                                                                 |
| 10    | CMOS Shutdown Register Read/Write Error | The shutdown register for CMOS RAM has failed.                                                                                                    |
| 11    | Cache Memory Bad — Do Not Enable Cache  | The cache memory test failed. Cache memory is disabled. Do not press<br><ctrb> <alt> <shift> &lt;+&gt; to enable cache memory.</shift></alt></ctrb> |

# **Troubleshooting System Problems**

| beeps then                                            |
|-------------------------------------------------------|
| reseat the memory SIMMs or DIPs.                      |
| If the system still beeps, replace the                |
| memory.                                               |
| reseat the keyboard controller chip. If               |
| it still beeps, replace the keyboard                  |
| controller. If it still beeps, try a                  |
| different keyboard, or replace the                    |
| keyboard fuse, if there is one.                       |
| there is a memory error on the video                  |
| adapter. Replace the video adapter, or                |
| the RAM on the video adapter.                         |
| the BIOS ROM chip is bad. The                         |
| system probably needs a new BIOS                      |
| ROM chip.                                             |
| reseat the cache memory on the                        |
| motherboard. If it still beeps, replace               |
| the cache memory.                                     |
| for 5 or 7 beeps, first test with a new CPU - if that |
| does not solve the problem, then motherboard must     |
| be replaced.                                          |
|                                                       |

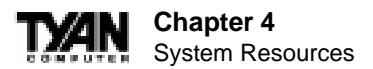

# **Bootblock Recovery Codes**

The bootblock recovery checkpoint codes are listed in order of execution.

| Checkpoint Code | Description                                                                                                |
|-----------------|----------------------------------------------------------------------------------------------------|
| E0h             | The onboard floppy controller if available is initialized. Next, beginning the base 512 KB memory test.    |
| E1h             | Initializing the interrupt vector table next.                                                              |
| E2h             | Initializing the DMA and Interrupt controllers next.                                                       |
| E6h             | Enabling the floppy drive controller and Timer IRQs. Enabling internal cache memory.                       |
| EDh             | Initializing the floppy drive.                                                                             |
| EEh             | Looking for a floppy diskette in drive A:. Reading the first sector of the diskette.                       |
| EFh             | A read error occurred while reading the floppy drive in drive A:.                                          |
| F0h             | Next, searching for the AMIBOOT.ROM file in the root directory.                                            |
| F1h             | The AMIBOOT.ROM file is not in the root directory.                                                         |
| F2h             | Next, reading and analyzing the floppy diskette FAT to find the clusters occupied by the AMIBOOT.ROM file. |
| F3h             | Next, reading the AMIBOOT.ROM file, cluster by cluster.                                                    |
| F4h             | The AMIBOOT.ROM file is not the correct size.                                                              |
| F5h             | Next, disabling internal cache memory.                                                                     |
| FBh             | Next, detecting the type of flash ROM.                                                                     |
| FCh             | Next, erasing the flash ROM.                                                                               |
| FDh             | Next, programming the flash ROM.                                                                           |
| FFh             | Flash ROM programming was successful. Next, restarting the system BIOS.                                    |

# **Uncompressed Initialization Codes**

The following routine checkpoint codes are listed in order of execution. These codes are uncompressed in F000h shadow RAM. The table begins on the next page.

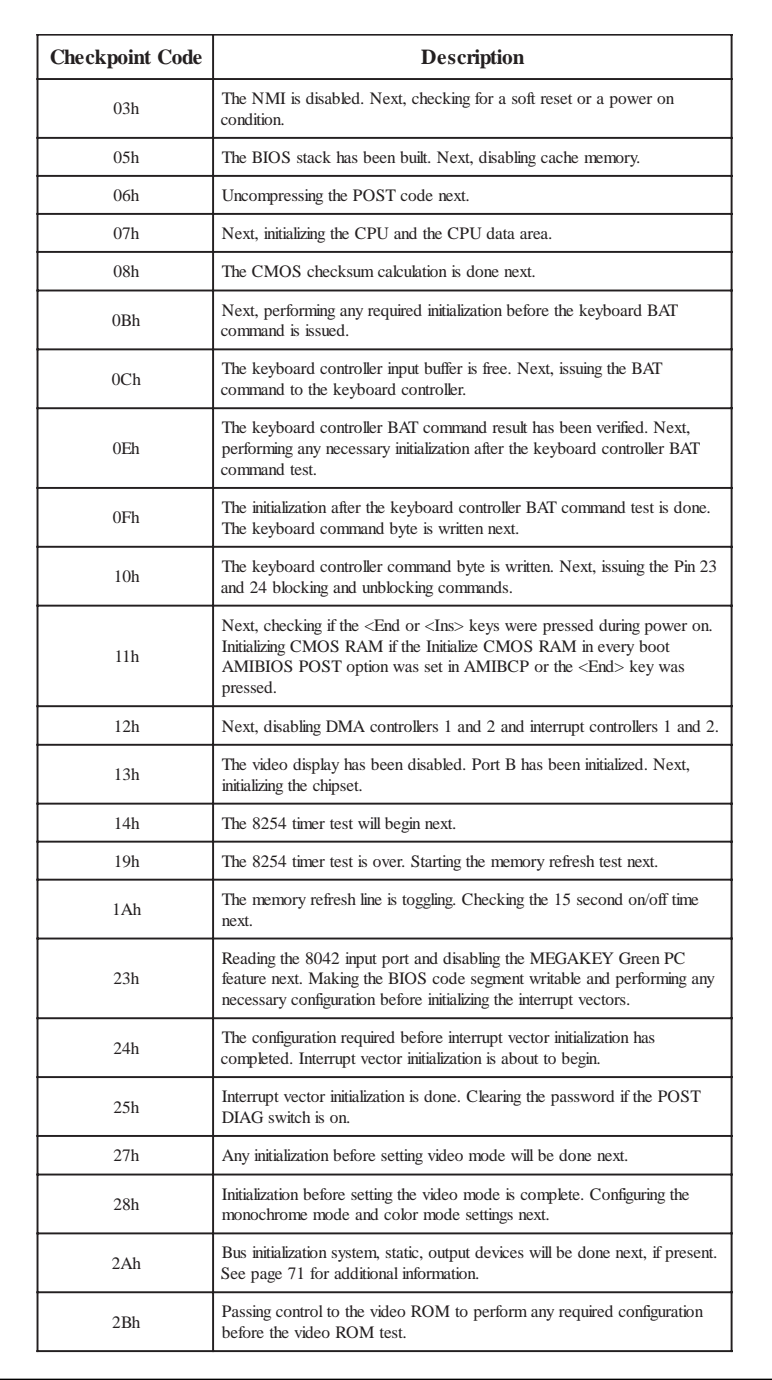

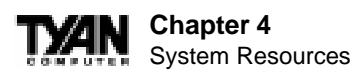

| Checkpoint Code | Description                                                                                                    |
|-----------------|----------------------------------------------------------------------------------------------------|
| 2Ch             | All necessary processing before passing control to the video ROM is done.<br>Looking for the video ROM next and passing control to it.                                                                                  |
| 2Dh             | The video ROM has returned control to BIOS POST. Performing any required processing after the video ROM had control.                                                                                                    |
| 2Eh             | Completed post-video ROM test processing. If the EGA/VGA controller<br>is not found, performing the display memory read/write test next.                                                                                |
| 2Fh             | The EGA/VGA controller was not found. The display memory read/write test is about to begin.                                                                                                    |
| 30h             | The display memory read/write test passed. Look for retrace checking next.                                                                                                    |
| 31h             | The display memory read/write test or retrace checking failed. Performing the alternate display memory read/write test next.                                                                                            |
| 32h             | The alternate display memory read/write test passed. Looking for alternate display retrace checking next.                                                                                                    |
| 34h             | Video display checking is over. Setting the display mode next.                                                                                                    |
| 37h             | The display mode is set. Displaying the power on message next.                                                                                                    |
| 38h             | Initializing the bus input, IPL, and general devices next, if present. See page 71 for additional information.                                                                                                    |
| 39h             | Displaying bus initialization error messages. See page 71 for additional information.                                                                                                    |
| 3Ah             | The new cursor position has been read and saved. Displaying the Hit <del> message next.</del>                                                                                                    |
| 40h             | Preparing the descriptor tables next.                                                                                                    |
| 42h             | The descriptor tables are prepared. Entering protected mode for the memory test next.                                                                                                    |
| 43h             | Entered protected mode. Enabling interrupts for diagnostics mode next.                                                                                                    |
| 44h             | Interrupts enabled if the diagnostics switch is on. Initializing data to check memory wraparound at 0.0 next.                                                                                                    |
| 45h             | Data initialized. Checking for memory wraparound at 0:0 and finding the total system memory size next.                                                                                                    |
| 46h             | The memory wraparound test has completed. The memory size calculation has been completed. Writing patterns to test memory next.                                                                                         |
| 47h             | The memory pattern has been written to extended memory. Writing patterns to the base 640 KB memory next.                                                                                                    |
| 48h             | Patterns written in base memory. Determining the amount of memory below 1 MB next.                                                                                                    |
| 49h             | The amount of memory below 1 MB has been found and verified.<br>Determining the amount of memory above 1 MB memory next.                                                                                                |
| 4Bh             | The amount of memory above 1 MB has been found and verified.<br>Checking for a soft reset and clearing the memory below 1 MB for the soft<br>reset next. If this is a power on situation, going to checkpoint 4Eh next. |

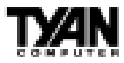

| Checkpoint Code | Description                                                                                                    |
|-----------------|----------------------------------------------------------------------------------------------------|
| 4Ch             | The memory below 1 MB has been cleared via a soft reset. Clearing the memory above 1 MB next.                                              |
| 4Dh             | The memory above 1 MB has been cleared via a soft reset. Saving the memory size next. Going to checkpoint 52h next.                        |
| 4Eh             | The memory test started, but not as the result of a soft reset. Displaying the first 64 KB memory size next.                               |
| 4Fh             | The memory size display has started. The display is updated during the memory test. Performing the sequential and random memory test next. |
| 50h             | The memory below 1 MB has been tested and initialized. Adjusting the displayed memory size for relocation and shadowing next.              |
| 51h             | The memory size display was adjusted for relocation and shadowing.<br>Testing the memory above 1 MB next.                                  |
| 52h             | The memory above 1 MB has been tested and initialized. Saving the memory size information next.                                            |
| 53h             | The memory size information and the CPU registers are saved. Entering real mode next.                                                      |
| 54h             | Shutdown was successful. The CPU is in real mode. Disabling the Gate A20 line, parity, and the NMI next.                                   |
| 57h             | The A20 address line, parity, and the NMI are disabled. Adjusting the memory size depending on relocation and shadowing next.              |
| 58h             | The memory size was adjusted for relocation and shadowing. Clearing the<br>Hit <del> message next.</del>                                   |
| 59h             | The Hit <del> message is cleared. The <wait> message is displayed.<br/>Starting the DMA and interrupt controller test next.</wait></del>   |
| 60h             | The DMA page register test passed. Performing the DMA Controller 1 base register test next.                                                |
| 62h             | The DMA controller 1 base register test passed. Performing the DMA controller 2 base register test next.                                   |
| 65h             | The DMA controller 2 base register test passed. Programming DMA controllers 1 and 2 next.                                                  |
| 66h             | Completed programming DMA controllers 1 and 2. Initializing the 8259 interrupt controller next.                                            |
| 7Fh             | Extended NMI source enabling is in progress.                                                                                               |
| 80h             | The keyboard test has started. Clearing the output buffer and checking for stuck keys. Issuing the keyboard reset command next.            |
| 81h             | A keyboard reset error or stuck key was found. Issuing the keyboard controller interface test command next.                                |
| 82h             | The keyboard controller interface test completed. Writing the command byte and initializing the circular buffer next.                      |
| 83h             | The command byte was written and global data initialization has completed.<br>Checking for a locked key next.                              |

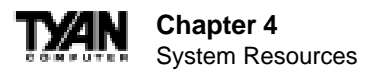

| Checkpoint Code | Description                                                                                                    |
|-----------------|----------------------------------------------------------------------------------------------------|
| 84h             | Locked key checking is over. Checking for a memory size mismatch with CMOS RAM data next.                                                                              |
| 85h             | The memory size check is done. Displaying a soft error and checking for a password or bypassing WINBIOS Setup next.                                                    |
| 86h             | The password was checked. Performing any required programming before WINBIOS Setup next.                                                                               |
| 87h             | The programming before WINBIOS Setup has completed. Uncompressing<br>the WINBIOS Setup code and executing the AMIBIOS Setup or<br>WINBIOS Setup utility next.          |
| 88h             | Returned from WINBIOS Setup and cleared the screen. Performing any necessary programming after WINBIOS Setup next.                                                     |
| 89h             | The programming after WINBIOS Setup has completed. Displaying the power on screen message next.                                                                        |
| 8Bh             | The first screen message has been displayed. The WAIT> message is displayed. Performing the PS/2 mouse check and extended BIOS data area allocation check next.        |
| 8Ch             | Programming the WINBIOS Setup options next.                                                                                                    |
| 8Dh             | The WINBIOS Setup options are programmed. Resetting the hard disk controller next.                                                                                     |
| 8Fh             | The hard disk controller has been reset. Configuring the floppy drive controller next.                                                                                 |
| 91h             | The floppy drive controller has been configured. Configuring the hard disk drive controller next.                                                                      |
| 95h             | Initializing the bus option ROMs from C800 next. See page 71 for additional information.                                                                               |
| 96h             | Initializing before passing control to the adaptor ROM at C800.                                                                                                    |
| 97h             | Initialization before the C800 adaptor ROM gains control has completed.<br>The adaptor ROM check is next.                                                              |
| 98h             | The adaptor ROM had control and has now returned control to BIOS POST. Performing any required processing after the option ROM returned control.                       |
| 99h             | Any initialization required after the option ROM test has completed.<br>Configuring the timer data area and printer base address next.                                 |
| 9Ah             | Set the timer and printer base addresses. Setting the RS-232 base address next.                                                                                        |
| 9Bh             | Returned after setting the RS-232 base address. Performing any required initialization before the Coprocessor test next.                                               |
| 9Ch             | Required initialization before the Coprocessor test is over. Initializing the Coprocessor next.                                                                        |
| 9Dh             | Coprocessor initialized. Performing any required initialization after the Coprocessor test next.                                                                       |
| 9Eh             | Initialization after the Coprocessor test is complete. Checking the extended<br>keyboard, keyboard ID, and Num Lock key next. Issuing the keyboard ID<br>command next. |

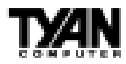

| Checkpoint Code | Description                                                                                                    |
|-----------------|----------------------------------------------------------------------------------------------------|
| A2h             | Displaying any soft errors next.                                                                                               |
| A3h             | The soft error display has completed. Setting the keyboard typematic rate next.                                                |
| A4h             | The keyboard typematic rate is set. Programming the memory wait states next.                                                   |
| A5h             | Memory wait state programming is over. Clearing the screen and enabling parity and the NMI next.                               |
| A7h             | NMI and parity enabled. Performing any initialization required before passing control to the adaptor ROM at E000 next.         |
| A8h             | Initialization before passing control to the adaptor ROM at E000h completed. Passing control to the adaptor ROM at E000h next. |
| A9h             | Returned from adaptor ROM at E000h control. Performing any initialization required after the E000 option ROM had control next. |
| AAh             | Initialization after E000 option ROM control has completed. Displaying the system configuration next.                          |
| ABh             | Building the multiprocessor table, if necessary.                                                                               |
| ACh             | Uncompressing the DMI data and initializing DMI POST next.                                                                     |
| B0h             | The system configuration is displayed.                                                                                         |
| B1h             | Copying any code to specific areas.                                                                                            |
| 00h             | Code copying to specific areas is done. Passing control to INT 19h boot loader next.                                           |

# The system BIOS passes control to different buses at the following checkpoints:

| Checkpoint Code | Description                                                                    |
|-----------------|--------------------------------------------------------------------------------|
| 2Ah             | Initializing the different bus system, static, and output devices, if present. |
| 38h             | Initialized bus input, IPL, and general devices, if present.                   |
| 39h             | Displaying bus initialization error messages, if any.                          |
| 95h             | Initializing bus adaptor ROMs from C8000h through D8000h.                      |

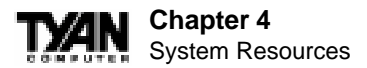

# **Additional Bus Checkpoints**

While control is in the bus routines, additional checkpoints are ouput to I/O port address 0080h as word to identify the routines being executed. These are word checkpoints. The low byte of checkpoint is the system BIOS checkpoint where control is passed to the different bus routines. The high byte of checkpoint indicates that the routine is being executed in different buses.

The high byte of these checkpoints includes the following information:

| Bits     | Description                                        |
|----------|----------------------------------------------------|
| Bits 7-4 |                                                    |
| 0000     | Function 0. Disable all devices on the bus.        |
| 0001     | Function 1. Initialize static devices on the bus.  |
| 0010     | Function 2. Initialize output devices on the bus.  |
| 0011     | Function 3. Initialize input devices on the bus.   |
| 0100     | Function 4. Initialize IPL devices on the bus.     |
| 0101     | Function 5. Initiate general devices on the bus.   |
| 0110     | Function 6. Initialize error reporting on the bus. |
| 0111     | Function 7. Initialize add-on ROMs for all buses.  |
| Bits 3-0 | Specify the bus                                    |
| 0        | Generic DIM Device Initialization Manager.         |
| 1        | Onboard System devices.                            |
| 2        | ISA devices.                                       |
| 3        | EISA devices.                                      |
| 4        | ISA PnP devices.                                   |
| 5        | PCI devices.                                       |

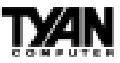

# **Displayed Error Messages**

If an error occurs after the system display has been initialized, the error message will be displayed as follows:

ERROR Message Line 1 ERROR Message Line 2 Press <F1> to continue

and the system will halt. The system will not halt if the Wait for <F1> If Any Error option in Advanced Setup is Disabled.

RUN SETUP UTILITY

may also appear. Press <F1> to run WINBIOS Setup if this message appears.

| Error Message                             | Explanation                                                                                                  |
|-------------------------------------------|----------------------------------------------------------------------------------------------------|
| 8042 Gate-A20 Error                       | Gate A20 on the keyboard controller (8042) is not working. Replace the 8042.                                 |
| Address Line Short!                       | Error in the address decoding circuitry.                                                                     |
| C: Drive Error                            | No response from drive C:. Run the AMIDiag Hard Disk Utility. Check the C: hard disk type in Standard Setup. |
| C: Drive Failure                          | No response from hard disk drive C:. Replace the drive.                                                      |
| Cache Memory Bad,<br>Do Not Enable Cache! | Cache memory is defective. Run AMIDiag.                                                                      |
| CH-2 Timer Error                          | An AT system has two timers. There is an error in timer 2.                                                   |
| CMOS Battery State<br>Low                 | CMOS RAM is powered by a battery. The battery power is low. Replace the battery.                             |
| CMOS Checksum<br>Failure                  | CMOS RAM checksum is different than the previous value. Run WINBIOS Setup.                                   |
| CMOS System<br>Options Not Set            | The values stored in CMOS RAM have been destroyed. Run WINBIOS Setup.                                        |
| CMOS Display Type<br>Mismatch             | The video type in CMOS RAM does not match the type detected. Run WINBIOS Setup.                              |
| CMOS Memory Size<br>Mismatch              | The amount of memory found by AMIBIOS is different than the amount in CMOS RAM. Run WINBIOS Setup.           |
| CMOS Time and Date<br>Not Set             | Run Standard Setup to set the date and time.                                                                 |
| D: Drive Error                            | No response from drive D:. Run the AMIDiag Hard Disk Utility. Check the hard disk type in Standard Setup.    |

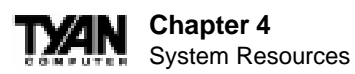

| Error Message                  | Explanation                                                                                                    |
|--------------------------------|----------------------------------------------------------------------------------------------------|
| D: drive failure               | No response from hard disk drive D:. Replace the drive.                                                                                                    |
| Diskette Boot Failure          | The boot diskette in drive A: cannot be used to boot the system. Use<br>another boot diskette and follow the screen instructions.                                                                                                    |
| Display Switch Not<br>Proper   | Some systems require a video switch be set to either color or<br>monochrome. Turn the system off, set the switch properly, then power on.                                                                                                    |
| DMA Error                      | Error in the DMA controller.                                                                                                    |
| DMA 1 Error                    | Error in the first DMA channel.                                                                                                    |
| DMA 2 Error                    | Error in the second DMA channel.                                                                                                    |
| FDD Controller Failure         | AMIBIOS cannot communicate with the floppy disk drive controller.<br>Check all appropriate connections after the system is powered down.                                                                                                    |
| HDD Controller Failure         | AMIBIOS cannot communicate with the hard disk drive controller. Check<br>all appropriate connections after the system is powered down.                                                                                                    |
| INTR1 Error                    | Interrupt channel 1 failed POST.                                                                                                    |
| INTR2 Error                    | Interrupt channel 2 failed POST.                                                                                                    |
| Invalid Boot Diskette          | AMIBIOS can read the diskette in floppy drive A; but it cannot boot the system with it. Use another boot diskette and follow the screen instructions.                                                                                        |
| Keyboard Is<br>LockedUnlock It | The keyboard lock on the system is engaged. The system must be<br>unlocked to continue to boot.                                                                                                    |
| Keyboard Error                 | The keyboard has a timing problem. Make sure a Keyboard Controller<br>AMIBIOS is installed. Set Keyboard in Advanced Setup to Not Installed<br>to skip the keyboard POST routines.                                                           |
| KB/Interface Error             | There is an error in the keyboard connector.                                                                                                    |
| No ROM BASIC                   | Cannot find a proper bootable sector on either drive A: or C: AMIBIOS cannot find ROM Basic.                                                                                                    |
| Off Board Parity Error         | Parity error in memory installed on an adapter card in an expansion slot.<br>The format is:<br>OFF BOARD PARITY ERROR ADDR = (XXXX)<br>XXXX is the hex address where the error occurred. Run AMIDiag to find and<br>correct memory problems. |
| On Board Parity Error          | Parity error in motherboard memory. The format is:<br>ON BOARD PARITY ERROR ADDR = (XXXX)<br>XXXX is the hex address where the error occurred. Run AMIDiag to find<br>and correct memory problems.                                           |
| Parity Error ????              | Parity error in system memory at an unknown address. Run AMIDiag to find and correct memory problems.                                                                                                    |
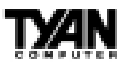

This page intentionally left blank.

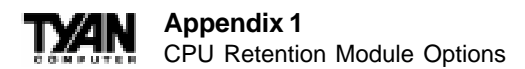

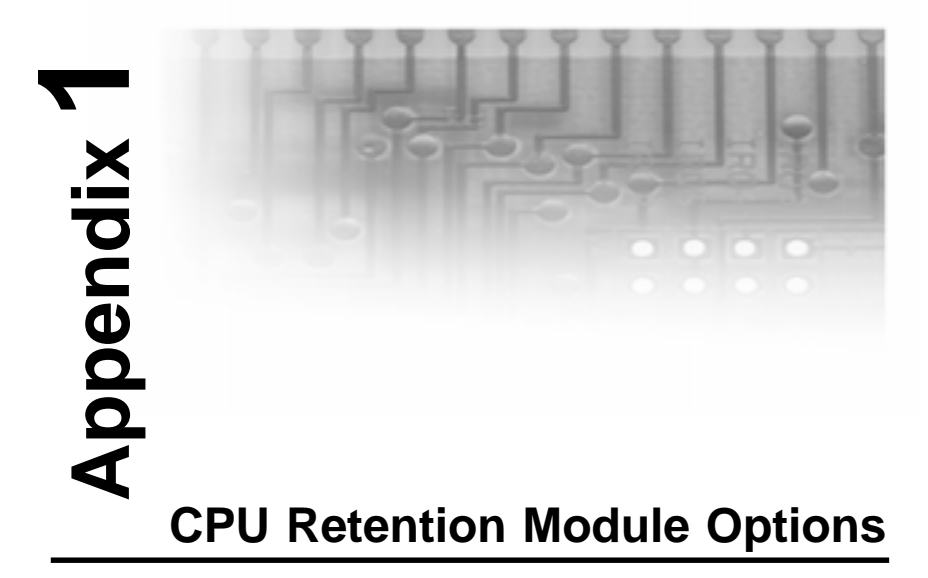

Tyan offers two different options for securing Intel's Pentium II CPUs onto the motherboard. Each option provides retention for both older Pentium II's as well as newer Pentium II's (including Celeron).

#### **OPTION 1:**

Two different types of retention modules are included in the motherboard package. For older versions of Pentium II, use the retention module shown in Figure 1. For newer versions of Pentium II CPUs (including Celeron), use the retention module shown in Figure 2. (Screws for the retention modules are provided.)

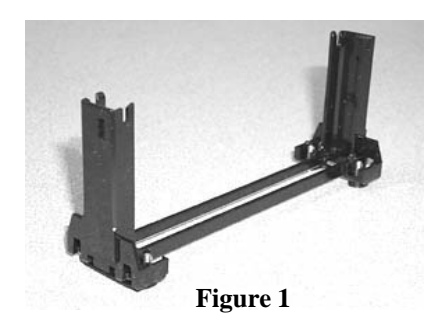

Figure 2

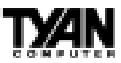

## **OPTION 2:**

One universal retention module is included in the motheboard package. This type of retention module adapts to both old and new Pentium II CPUs - see Figure 3. (Screws for the retention modules are provided)

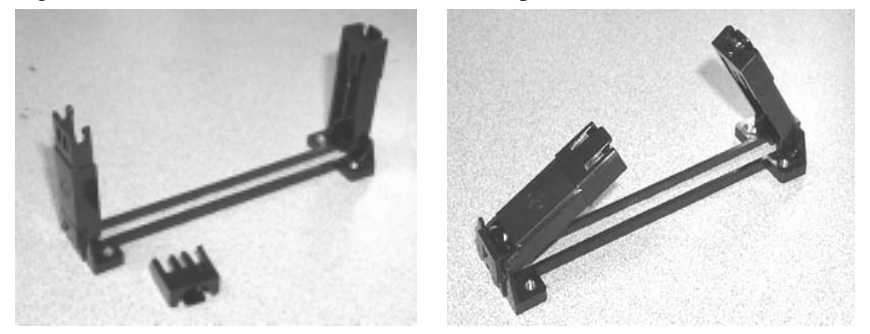

Figure 3

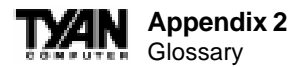

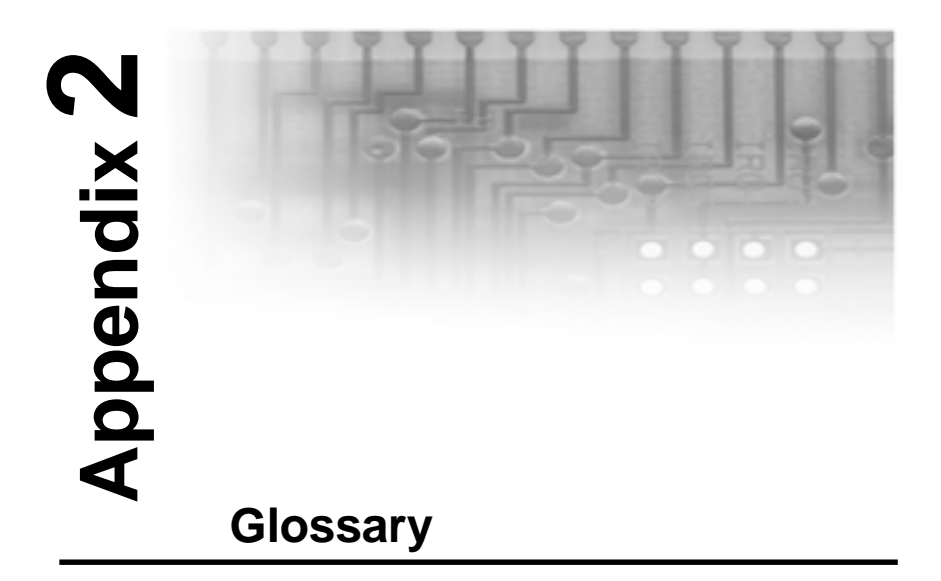

**ACPI** (Advanced Configuration and Power Interface) is a power management specification that allows the operating system to control the amount of power distributed to the computer's devices. Devices not in use can be turned off, reducing unnecessary power expenditure.

**AGP** (Accelerated Graphics Port) is a PCI-based interface which was designed specifically for demands of 3D graphics applications. The 32-bit AGP channel directly links the graphics controller to the main memory. While the channel runs at only 66MHz, it supports data transmission during both the rising and falling ends of the clock cycle, yielding an effective speed of 133MHz.

AT was the original form factor of IBM's PC.

**ATAPI** (AT Attachment Packet Interface), also known as IDE or ATA, is a drive implementation that includes the disk controller on the device itself. It allows CD-ROMs and tape drives to be configured as master or slave devices, just like hard drives.

**ATX** form factor was designed to replace the AT form factor. It improves on the AT design by rotating the board ninety degrees, so that the IDE connectors are closer to the drive bays, and the CPU is closer to the power supply and cooling fan. The keyboard, mouse, serial, USB, and parallel ports are built in.

**Bandwidth** refers to carrying capacity. The greater the bandwidth, the more data the bus, phone line, or other electrical path, can carry. Greater bandwidth, then, also results in greater speed.

A **BBS** (Bulletin Board System) is a computer system with a number of modems hooked up to it which acts as a center for users to post messages and access information.

The **BIOS** (Basic Input/Output System) program resides in the ROM chip, and provides the basic instructions for controlling your computer's hardware. Both the operating system and application software use BIOS routines to ensure compatibility.

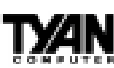

A **buffer** is a portion of RAM which is used to temporarily store data, usually from an application, though it is also used when printing, and in most keyboard drivers. The CPU can manipulate data in a buffer before copying it, all at once, to a disk drive. While this improves system performance--reading to or writing from a disk drive a single time is much faster than doing so repeatedly--there is the possibility of losing your data should the system crash. Information stored in a buffer is temporarily stored, not permanently saved.

A **bus** is a data pathway. The term is used especially to refer to the connection between the processor and system memory, and between the processor and PCI or ISA local buses.

**Bus mastering** allows peripheral devices and IDEs to access the system memory without going through the CPU (similar to DMA channels).

A **cache** is a temporary storage area for data that will be needed often by an application. Using a cache lowers data access times, since the needed information is stored in the SRAM instead of in the slower DRAM. Note that the cache is also much smaller than your regular memory: a typical cache size is 512KB, while you may have as much as 1GB of regular memory.

**Cache size** refers to the physical size of the cache onboard. This should not be confused with the cacheable area, which is the total amount of memory

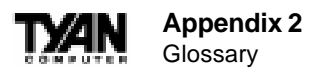

which can be scanned by the system in search of data to put into the cache. A typical setup would be a cache size of 512KB, and a cacheable area of 512MB. In this case, up to 512MB of the main memory onboard is capable of being cached. However, only 512KB of this memory will be in the cache at any given moment. Any main memory above 512MB could never be cached.

**Closed and open jumpers** Jumpers and jumper pins are active when they are On or Closed, and inactive when they are Off or Open.

**CMOS** Complementary Metal-Oxide Semiconductors are chips that hold the basic start-up information for the BIOS.

The **COM port** is another name for the serial port, which is so-called because it transmits the eight bits of a byte of data along one wire, and receives data on another single wire (that is, the data is transmitted in serial form, one bit after another). Parallel ports transmit the bits of a byte on eight different wires at the same time (that is, in parallel form, eight bits at the same time).

**DIMM D**ual In-line Memory Modules are a faster and more capacious form of RAM than SIMMs, and do not need to be installed in pairs.

**DIMM bank** DIMM banks are sometimes called DIMM sockets, because the physical slot and the logical unit are the same. That is, one DIMM module fits into one DIMM socket, which is capable of acting as a memory bank.

**DMA** Direct Memory Access channels are similar to IRQs. DMA channels allow hardware devices (like sound cards or keyboards) to access the main memory without involving the CPU. This frees up CPU resources for other tasks. As with IRQs, it is vital that you do not double up devices on a single line. Plug and Play devices will take care of this for you.

In **Doze mode**, only the CPU's speed is slowed.

**DRAM** Dynamic **RAM** is a widely available, very affordable form of RAM which has the unfortunate tendency to lose data if it is not recharged regularly (every few milliseconds). This refresh requirement makes DRAM three to ten times slower than non-recharged RAM such as SRAM.

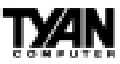

**EDO RAM** (Extended Data-Out **RAM**) speeds access to memory locations by assuming that memory addresses are static: the next time it looks for a bit of data, it will be at the same spot, or one nearby.

**EEPROM** Electrically Erasable Programmable ROM, also called Flash BIOS, is a ROM chip which can, unlike normal ROM, be updated. This allows you to keep up with changes in the BIOS programs without having to buy a new chip. TYAN's BIOS updates can be found at http://www.tyan.com/html/drivers.html

**ESCD** (Extended System Configuration Data) is a format for storing information about Plug and Play devices in the system BIOS. This information helps properly configure the system each time it boots.

Firmware is low level software that controls the system hardware.

**Form factor** is an industry term for the size, shape, power supply type, and external connector type of the PCB (personal computer board) or motherboard. The standard form factors are the AT and ATX, although TYAN also makes some Baby-AT boards.

A **Global timer** is an onboard hardware timer, such as the Real Time Clock.

**Handshaking** is a form of encryption. One system, typically the server, sends an encryption scheme to another agent, typically a client. Thus, the client's data is protected during transmittal to the server.

HDD stands for Hard Disk Drive.

H-SYNC controls the horizontal properties of the monitor.

IC (Integrated Circuit) is the formal name for the computer chip.

**IDE** Integrated **D**evice (or Drive) Electronics is a simple, self-contained hard drive interface. It can handle drives up to 8.4GB in size. Almost all IDEs sold now are in fact Enhanced IDEs (EIDEs).

S1856 Tomahawk BX/A+

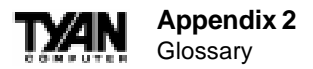

IDE INT (IDE Interrupt) is a hardware interrupt signal that goes to the IDE.

**I/O** Input/Output is the connection between your computer and another piece of hardware (mouse, keyboard, etc.).

**IRQ** An Interrupt Request is an electronic request that runs from a hardware device to the CPU. The interrupt controller assigns priorities to incoming requests and delivers them to the CPU. It is important that there is only one device hooked up to each IRQ line; doubling up devices on IRQ lines can lock up your system. Happily, Plug and Play operating systems take care of these details for you.

**ISA** stands for Industry Standard Architecture. ISA is a slower 8- or 16-bit BUS (data pathway).

**Latency** is the amount of time that one part of a system spends waiting for another part to catch up. This is most common when the system sends data out to a peripheral device, and is waiting for the peripheral to send some data back (peripherals tend to be slower than onboard system components).

**NVRAM** ROM and EEPROM are both examples of Non-Volatile RAM, memory that holds its data without power. DRAM, in contrast, is volatile.

**OEMs** (Original Equipment Manufacturers) like Compaq or IBM package other companies' motherboards and hardware inside their case and sell them.

The **parallel port** transmits the bits of a byte on eight different wires at the same time (that is, in parallel form, eight bits at the same time).

**PCI** stands for Peripheral Component Interconnect. PCI is a 32-bit local bus (data pathway) which is faster than the ISA bus. Local buses are those which operate within a single system (as opposed to a network bus, which connects multiple systems).

The **PCI PIO** (**PCI P**rogrammable Input/Output) modes are the data transfer modes used by IDE drives. These modes use the CPU for data transfer (DMA channels do not). PCI refers to the type of bus used by these modes to communicate with the CPU.

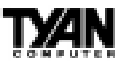

**PCI-to-PCI bridge** allows you to connect multiple PCI devices onto one PCI slot.

**Pipeline burst SRAM** is a fast secondary cache. It is used as a secondary cache because SRAM is slower than SDRAM, but usually larger. Data is cached first to the faster primary cache, and then, when the primary cache is full, to the slower secondary cache.

**Pipelining** improves system performance by allowing the CPU to begin executing a second instruction before the first is completed. A pipeline can be likened to an assembly line, with a given part of the pipeline repeatedly executing a set part of an operation on a series of instructions.

**PM timers** (Power Management **timers**) are software timers that count down the number of seconds or minutes until the system times out and enters sleep, suspend, or doze mode.

**PnP** is an acronym for Plug and Play, a design standard that has become ascendant in the industry. Plug and Play devices require little set-up to use. Novice end users can simply plug them into a computer that is running on a Plug and Play-aware operating system (such as Windows 95), and go to work. Devices and operating systems that are not Plug and Play require you to reconfigure your system each time you add or change any part of your hardware.

The term **RAM** (Random Access Memory), while technically referring to a type of memory where any byte can be accessed without touching the adjacent data, is often used to refer to the system's main memory. This memory is available to any program running on the computer.

**ROM** (Read-Only Memory) is a storage chip which contains the BIOS (Basic Input/Output System), the basic instructions required to boot the computer and start up the operating system.

**SDRAM** (Synchronous Dynamic RAM) is so-called because it can keep two sets of memory addresses open simultaneously. By transferring data alternately from one set of addresses, and then the other, SDRAM cuts down on the delays associated with non-synchronous RAM, which must close one address bank before opening the next.

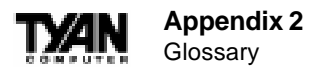

The **serial port** is so called because it transmits the eight bits of a byte of data along one wire, and receives data on another single wire (that is, the data is transmitted in serial form, one bit after another).

**SIMM** Single In-line Memory Modules are the most common form of RAM. They must be installed in pairs, and do not have the carrying capacity or the speed of DIMMs.

**SIMM bank/socket** SIMM sockets are the physical slots into which you stick SIMM modules. A pair of SIMM sockets form a SIMM bank, and act as a unit. If only one socket is filled, the bank will not operate.

In **Sleep/Suspend mode**, all devices except the CPU shut down.

**SRAM** Static **RAM**, unlike DRAM, does not need to be refreshed in order to prevent data loss. Thus, it is faster, and more expensive.

In **Standby mode**, the video and fixed disk drive shut down; all other devices operate normally.

**UltraDMA/33** is a fast version of the old DMA channel. UltraDMA is also called UltraATA. Without UltraDMA your system cannot take advantage of the higher data transmission rates of the new UltraATA hard drives.

**Universal Serial Bus** or USB, is a versatile port. This one port type can function as a serial, parallel, mouse, keyboard, or joystick port. It is fast enough to support video transfer, and is capable of supporting up to 127 daisy-chained peripheral devices.

VGA (Video Graphics Array) is the PC video display standard.

**V-SYNC** controls the vertical properties of the monitor.

**ZIF socket** Zero Insertion Force sockets make it possible to insert CPUs without damaging the sensitive pins. The CPU is lightly placed in an open ZIF socket, and the metal lever pulled down. This shifts the processor over and down, guiding it into place on the board.

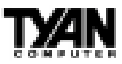

## Notice for the USA

Compliance Information Statement (Declaration of Conformity Procedure) DoC FCC Part 15: This Device complies with Part 15 of the FCC Rules.

Operation is subject to the following conditions:

1) this device may not cause harmful interference, and

2) this device must accept any interference received including interference that may cause undesired operation. If this equipment does cause harmful interference to radio or television reception, which can be determined by turning the equipment off and on, the user is encouraged to try one or more of the following measures:

- Reorient or relocate the receiving antenna.
- Increase the separation between the equipment and receiver.
- Plug the equipment into an outlet on a circuit different from that of the receiver.
- Consult the dealer or an experienced radio/television technician for help.

## Notice for Canada

This apparatus complies with the Class B limits for radio interference as specified in the Canadian Department of Communications Radio Interference Regulations. (Cet appareil est conforme aux normes de Classe B d' interference radio tel que spécifié par le Ministére Canadien des Communications dans les réglements d'interférence radio.)

#### Notice for Europe (CE Mark)

This product is in conformity with the Council Directive 89/336/EEC, 92/31/EEC (EMC).

**CAUTION**: Lithium Batteries included with this board. Danger of explosion if battery is incorrectly replaced. Replace only with the same or equivalent type recommended by manufacturer. Dispose of used batteries according to manufacturer instructions.

Note: The joystick port maximum output rating is 9 amperes at 5 volts.

# Document # D1339-000